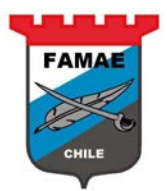

# MANUAL DE USUARIO FAMAE Cotizaciones para Proveedores Oracle Sourcing

Versión : 1.0

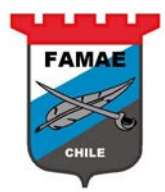

## Contenido

| CAPITULO I: Portal Sourcing                                               | 4            |
|---------------------------------------------------------------------------|--------------|
| Página Inicial                                                            | 4            |
| CAPITULO 2: Pedidos de Cotización recepcionado                            | 6            |
| Notificación "Invitación a participar"<br>Confirmación de "Participación" | 6<br>. 10    |
| CAPITULO 3: Ingreso de Cotizaciones                                       | . 12         |
| Ingresar Cotización                                                       | . 12         |
| CAPITULO 4: Seguimiento de Cotizaciones o PDC                             | . 21         |
| Notificación "Cierre de PDC"<br>Cotizaciones Activas                      | . 21         |
| Revisión de Cotizaciones                                                  | . 23<br>. 25 |

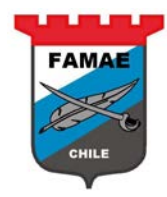

### **CAPITULO 1: Portal Sourcing**

Este capítulo presenta el layout del Portal Sourcing para los Proveedores

#### Página Inicial

| TRAMAE E-Business Suite               | 7257                    |                                     |                         | 🕞 Falloribs 🔻                              | Desconectarse Preferencias Ayuda         |
|---------------------------------------|-------------------------|-------------------------------------|-------------------------|--------------------------------------------|------------------------------------------|
| Búsqueda de Empresa All               | ~                       |                                     | Ir                      | Preferencia de Despliegue de Resultad      | os de Búsqueda 🛛 Standard 🗸              |
|                                       |                         |                                     |                         | a                                          | onecta do Com o RODOLFO.CABEZAS@ADEPTA.C |
| Página Inicial de Oracle Applications |                         |                                     |                         |                                            |                                          |
| Menú Principal<br>Personalizar        | Lista de Trabajo        |                                     |                         |                                            | Lista Completa                           |
| 🖃 🛅 Pro veedor de Sourcing            | Desde                   | Тіро                                | Tema                    |                                            | Enviado 🔻 Vencido                        |
| 🖃 🛄 Sourcing                          | QUINTANILLA, GALLEGUILL | .05 Publicación de Sourcin          | You are invited: RFQ 14 | 8007 (SOLICITUD Nº32750 DESTINO FAI        | AE PUNTA ARENAS) 20-02-2018 28-02-2018   |
| Página Inicial de Sourcing            | CONSEJO Reglas de Vac   | aciones - Redireccionar o           | responder automáticam   | nte notificaciones.                        |                                          |
| 🗏 <u>Lista de Trabajo</u>             | CONSEJO Acceso a Lista  | <u>a de Trabajo</u> - Especificar I | os usuarios que pueden  | visualizar y proceder de acuerdo a las not | ificaciones,                             |

#### Sección Menú Principal

Corresponde a las opciones de ingreso

| Menú Principal                                                                                     |              |
|----------------------------------------------------------------------------------------------------|--------------|
| Pro veedor de Sourcing     Sourcing     Sourcing     Páqina Inicial de Sourci     Lista de Trabajo | Personalizar |

Para ingresar a ver los Pedidos de Cotización (PDC), se debe seleccionar la opción "Pagina Inicial de Sourcing".

#### Sección Lista de Trabajo

Corresponde bandeja de entrada de las notificaciones, preguntas y mensajes enviados por FAMAE a los proveedores.

| Lista de Trabajo          |                         |                                                                            |            |            |
|---------------------------|-------------------------|----------------------------------------------------------------------------|------------|------------|
|                           |                         |                                                                            | Lista      | Completa   |
| Desde                     | Тіро                    | Tema                                                                       | Enviado 🔻  | Vencido    |
| QUINTANILLA, GALLEGUILLOS | Publicación de Sourcing | You are invited: RFQ 148007 (SOLICITUD Nº32750 DESTINO FAMAE PUNTA ARENAS) | 20-02-2018 | 28-02-2018 |

Para ver la lista completa de las notificaciones, seleccionar botón "Lista Completa"

|                                         |                                                                                                    |                         |                                                                            | FAMAE |            |            |
|-----------------------------------------|----------------------------------------------------------------------------------------------------|-------------------------|----------------------------------------------------------------------------|-------|------------|------------|
| Página Inicia                           | al de Oracle Applications >                                                                             |                         |                                                                            |       |            |            |
| Lista de Tra                            | abajo                                                                                                   |                         |                                                                            |       |            |            |
| Visualizar<br>Selecciona<br>Seleccionar | Notificaciones Abiertas<br>Notificaciones FYI<br>Notificaciones de Mi Parte<br>Notificaciones de Tareas | Ir<br>Reasignar Cerrar  |                                                                            |       |            |            |
| Selecciona                              | Todas las Notificaciones                                                                                | Тіро                    | Tema                                                                       |       | Enviado 🔻  | Vencido    |
|                                         | QUINTANILLA, GALLEGUILLOS                                                                               | Publicación de Sourcing | You are invited: RFQ 148007 (SOLICITUD Nº32750 DESTINO FAMAE PUNTA ARENAS) |       | 20-02-2018 | 28-02-2018 |

. . . . .

En la opción de Visualizar, se pueden ver las diferentes notificaciones:

- Notificaciones Abiertas: Notificaciones pendientes de alguna respuesta y/o confirmación
- Notificaciones FYI: Notificaciones informativas, no es necesario alguna respuesta y/o confirmación por parte del proveedor.
- Notificaciones de Mi parte: Notificaciones enviadas desde el proveedor a FAMAE
- Notificaciones de Tareas: Notificaciones asociadas a tareas por realizar, típicamente esta notificación tiene un link hacia el documento/proceso que requiere realizar una tarea.
- Todas las notificaciones: Muestra todas las notificaciones anteriores, sin filtrarlas.

Para ver la opción requerida, se elige la opción y se aprieta botón "Ir"

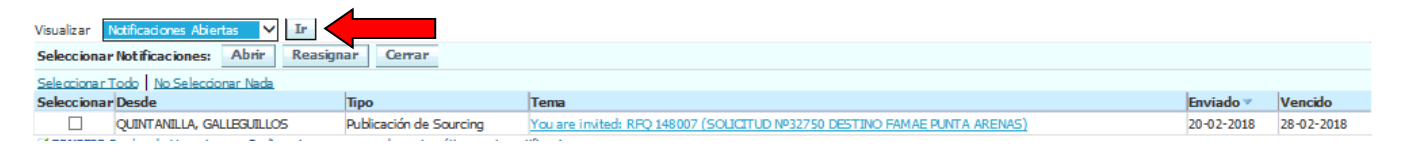

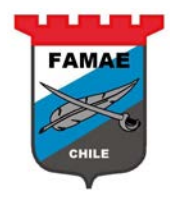

### CAPITULO 2: Pedidos de Cotización recepcionado

Cada vez que FAMAE invite a un proveedor a un proceso de cotización (PDC), a cada proveedor se les notifica que han sido invitados

#### Notificación "Invitación a participar"

Esta notificación aparece en la Sección "Lista de Trabajo"

Para ver la notificación, realizar doble click sobre la glosa de la notificación

| FAMAE E-Business S                                                       | uite              |                                                                  |                                                              |                                                                 |                                   |              |
|--------------------------------------------------------------------------|-------------------|------------------------------------------------------------------|--------------------------------------------------------------|-----------------------------------------------------------------|-----------------------------------|--------------|
|                                                                          |                   |                                                                  |                                                              | 🕞 Falloritos 🔻                                                  | Desconectarse Preferencias        | Ayuda        |
| Búsqueda de Empresa Al                                                   | ~                 |                                                                  | Ir                                                           | Preferencia de Despliegue de Res                                | sultados de Búsqueda 🛛 Standard 🗸 |              |
|                                                                          |                   |                                                                  |                                                              |                                                                 | Conecta do Com o RODOLFO.CABE     | ZAS@ADEPTA.C |
| Página Inicial de Oracle Applications                                    |                   |                                                                  |                                                              |                                                                 |                                   |              |
|                                                                          |                   |                                                                  |                                                              |                                                                 |                                   |              |
| Menú Principal                                                           | Lista de Trabajo  |                                                                  |                                                              |                                                                 |                                   |              |
| Persona                                                                  | lizar             |                                                                  |                                                              |                                                                 | Lista                             | Completa     |
| 🖃 🛅 Pro veedor de Sourcina                                               | Desde             | Тіро                                                             | Tema                                                         |                                                                 | Enviado 🗸                         | Vencido      |
| 🖃 🛄 Sourcing                                                             | QUINTANILLA, GALL | EGUILLOS Publicación de So                                       | urcing You are invited: RFQ.                                 | 148007 (SOLICITUD Nº32750 DESTIN                                | O FAMAE PUNTA ARENAS) 20-02-2018  | 28-02-2018   |
| <ul> <li>Páqina Inicial de Sourcing</li> <li>Lista de Trabajo</li> </ul> | CONSEIO Acceso    | <u>de Vacadiones</u> - Redirecció<br>a Lista de Trabajo - Especi | iar o responder automatican<br>ficar los usuarios que pueder | nente notincaciones.<br>n visualizar y proceder de acuerdo a la | as notificaciones.                |              |

Para ver el detalle del PDC, hacer doble click en "Detalle de Negociación"

| You                        | are invited                                                                                                    | l: RFQ 14800                                                                                                    | 7 (SOLICITUD Nº                                                                                                    | 32750 DESTINO FAM                                                                                                    | AE PUNTA                                     | ARENAS)                                                 |                                                                         |                                   |                                                      |                      |
|----------------------------|----------------------------------------------------------------------------------------------------|----------------------------------------------------------------------------------------------------|----------------------------------------------------------------------------------------------------|----------------------------------------------------------------------------------------------------|----------------------------------------------|---------------------------------------------------------|-------------------------------------------------------------------------|-----------------------------------|------------------------------------------------------|----------------------|
| ١                          | Desde<br>A<br>En via do<br>/encimiento<br>ID                                                                                | QUINTANIL<br>RODOLFO (<br>20-02-201<br>28-02-201<br>876518                                                              | LA, GALLEGUTILL<br>CABEZAS FERRAL<br>8 15: 31: 22<br>8 15: 06: 45                                                           | )6<br>)A                                                                                                    | Compañía<br>Título<br>Número                 | Default enterprise<br>SOLICITUD Nº3275<br>148007        | : name<br>O Destilio Famae punta arei                                   | IAS                               |                                                      | Sí No                |
| F<br>A<br>C<br>F<br>F<br>F | Presentación<br>Apertura de l<br>Cierre de Ne<br>Proveedor Al<br>Bucursal de<br>Para confirm<br>Para confirm<br>Historial d | n Preliminar d<br>Negociación Fel<br>DEPTA S.A.<br>Proveedor CA<br>ar su intenció<br>gina <u>Detalles</u><br>e Acciones | e Negociación Fel<br>Febrero 20, 2018<br>brero 28, 2018 03<br>ISA MATRIZ<br>in de participar, pr<br><u>de Negociación</u> p | orero 20, 2018 03:31<br>03:31 PM Santiago<br>:06 PM Santiago<br>esione el botón Sí en l<br>activita de la comunicación de la comunicación de la comunicación de la comunicación de | PM Santiag<br>es ta página.<br>nento antes o | jo<br>Para declinar la invita<br>de confirmar su intenc | ción, presione el botón No. Puede<br>ión de participar y/o ingresar una | e ingresar una nota<br>respuesta. | para el comprador en el espacio de abajo antes de oc | onfirmar o declinar. |
|                            | Nro I                                                                                                    | Fecha Acció                                                                                                    | 1                                                                                                    | Acción                                                                                                    | Desde                                        |                                                         | Hasta                                                                   | Detalles                          |                                                      |                      |
|                            | 1 2                                                                                                    | 20-02-2018 1                                                                                                    | 5:31:22                                                                                                    | Ejecutar                                                                                                    | QUINTANI                                     | lla, galleguillos                                       | RODOLFO CABEZAS FERRADA                                                 |                                   |                                                      |                      |
| Re                         | spuesta                                                                                                    |                                                                                                    |                                                                                                    |                                                                                                    |                                              |                                                         |                                                                         |                                   |                                                      |                      |
|                            | Nota para                                                                                                    | Compra dor                                                                                                    |                                                                                                    |                                                                                                    |                                              |                                                         |                                                                         |                                   |                                                      |                      |
| Volv                       | er a Lista de                                                                                                    | <u>Trabajo</u>                                                                                                    |                                                                                                    |                                                                                                    |                                              |                                                         |                                                                         |                                   |                                                      | Sí No                |

|                                                     |                                                 | FAMAE                                                                                                    |
|-----------------------------------------------------|-------------------------------------------------|----------------------------------------------------------------------------------------------------|
|                                                     |                                                 | ALC: NO DE LA CONTRACTION DE LA CONTRACTION DE LA CONTRACTICA DE LA CONTRACTICA DE L |
|                                                     |                                                 | CHILE                                                                                                    |
| Negociaciones                                       |                                                 |                                                                                                    |
| Negociaciones >                                     |                                                 |                                                                                                    |
| RFQ: 148007                                         |                                                 |                                                                                                    |
| 1                                                   | itula SOLICITUD Nº32750 DESTINO FAMAE PUNTA     | Acciones Confirmar Participación 🗸 📘                                                                                                    |
| _                                                   | ARENAS                                          | Fecha de Apertura 20-02-2018 15:31:20                                                                                                    |
| Es<br>Tiempo Rest                                   | tado Activo (Bloqueado)<br>ante 7 días 22 horas | Fecha de Clerre 28-02-2018 15:06:45                                                                                                    |
| Cabecera Líneas Controles                           |                                                 |                                                                                                    |
| Compr                                               |                                                 | Recultado. Ordan da Comora Standard                                                                                                    |
| Estilo de Cotiza                                    | dón Sellado                                     | Evento                                                                                                    |
| Desa                                                | ipdón                                           |                                                                                                    |
| Términos                                            |                                                 |                                                                                                    |
| Domicilio de Eactur                                 |                                                 | Términes de Dage 30 DIAS                                                                                                    |
| Domicilo                                            | Envía 1408 CENTRO MANTENIMIENTO PUNTA ARENAS    | Transportista                                                                                                    |
|                                                     | FOE                                             | Téminos Hete DAP [Delivered at place]-Incoterns 2010                                                                                                    |
| Divisa                                              |                                                 |                                                                                                    |
| Divisa di                                           | PdC CLP                                         | Precisión de Precio Cualquiera                                                                                                    |
| Divisas de Respuesta Adicionales                    |                                                 |                                                                                                    |
|                                                     |                                                 |                                                                                                    |
| Divisa de Respuesta Descripción de Divisa Pre       | cisión de Precio                                |                                                                                                    |
| USD Dölar EE.UU. 2                                  |                                                 |                                                                                                    |
|                                                     |                                                 |                                                                                                    |
| Requerimientos                                      |                                                 |                                                                                                    |
|                                                     |                                                 |                                                                                                    |
| Mostrar Todos los Detalles Ocultar Todos los Detall | <u>15</u>                                       |                                                                                                    |
| Detailes Sección                                    |                                                 |                                                                                                    |
| mostral keyderios                                   |                                                 |                                                                                                    |
|                                                     |                                                 |                                                                                                    |

#### **Revisar datos Cabecera**

Para ver los detalles de los requerimientos generales, ya sea administrativos, financieros y otros. Apretar Botón "Mostrar" en sección de Requerimientos y mostrara los requerimientos generales

| Negociaciones                                                    |                                                                                           |                                                                                                    |
|------------------------------------------------------------------|-------------------------------------------------------------------------------------------|----------------------------------------------------------------------------------------------------|
| Negociaciones >                                                  |                                                                                           |                                                                                                    |
| RFQ: 148007                                                      |                                                                                           |                                                                                                    |
| Titulo<br>Estado<br>Tiempo Restante<br>Cabecera Líneas Controles | SOLICITUD Nº32750 DESTINO FAMAE PUNTA<br>AREINAS<br>Activo (Bloqueado)<br>7 días 22 horas | Acciones Confirmar Participación V Ir<br>Fecha de Apertura 20-02-2018 15:31:20<br>Fecha de Cerre 28-02-2018 15:06:45 |
| Comprador<br>Estilo de Cotización<br>Descripció                  | QUINTAVILLA, GALLEGUILLOS<br>Sellado<br>n                                                 | Resultado Orden de Compra Standard<br>Evento                                                                         |
| Términos                                                         |                                                                                           |                                                                                                    |
| Domicilio de Fadura dó<br>Domicilio Enví<br>POI<br>IVisa         | FAMAE CASA MATRIZ<br>1408 CENTRO MANTENIMIENTO PUNTA ARENAS                               | Términos de Pago 30 DIAS<br>Transportista<br>Términos Flete DAP [Delivered at place]-Incoterms 2010                  |
| Divisa de Pdo<br>Divisas de Respuesta Adicionales                | с Ф                                                                                       | Precisión de Precio Qualquiera                                                                                       |
|                                                                  |                                                                                           |                                                                                                    |
| USD Dáar EE.UU. 2                                                | n de Precio                                                                               |                                                                                                    |
| Requerimientos                                                   |                                                                                           |                                                                                                    |
|                                                                  |                                                                                           |                                                                                                    |
| Mostrar Todos los Detalles Ocultar Todos los Detalles            |                                                                                           |                                                                                                    |
| Mostrar R                                                        |                                                                                           |                                                                                                    |

Requerimientos Generales

|   | F۵ | M   | ΔE | 1 |
|---|----|-----|----|---|
|   |    |     |    | 1 |
|   | N  | ×   |    |   |
| - |    |     |    | 0 |
|   | C  | HIL | E  |   |

| Mostrar Todos los Detalles   Ocultar Todos los Detalles                                                                                                    |                      |            |
|----------------------------------------------------------------------------------------------------|----------------------|------------|
| Detalles Sección                                                                                                    |                      |            |
| Cultar REPUESTOS                                                                                                    |                      |            |
|                                                                                                    | ol : u:              | ur h       |
| Requerimento                                                                                                    | Objetivo             | Visualizar |
| Entrega boleta de Garantía por un 10% del valor total de la O/C por fiel y oportuno cumplimiento a lo señalado, la cual deberá ser entregada en 10 días hábiles una vez recida la O.C | SI, ESTOY DE ACUERDO | 90         |
| Plazo de entrege 15/10/2016                                                                                                    | SI, ESTOY DE ACUERDO | 50         |
| Precios DAP / ON THE SOIL (En el suelo, Frente a la bodega)                                                                                                    | SI, ESTOY DE ACUERDO | 20         |
| El proveedor deberá entregar el 100% de lo adjudicado en la OC hasta la fecha indicada, no se aceptaran entregas parciales no pactadas                                                | SI, ESTOY DE ACUERDO | 00         |
| Qualquier adjunto, No modifica nuestros requerimientos expresados en este pedido de cotización                                                                                        | SI, ESTOY DE ACUERDO | 90         |
| Plazo de entrega maximo en dias corridos                                                                                                    |                      | 90         |
| FAMAE pagara la factura 30 días despues de la recepción de los elemento                                                                                                    |                      | 00         |
| FAMAE puede además a djudicar estos elementos por línea si así lo decidiera.                                                                                                    |                      | 50         |
| Los atributos anteriormente mencionados y los atributos de línea serán de caracter excluyente en esta licitación                                                                      |                      | 20         |
| Ofrecer una garantia minima de 12 meses                                                                                                    |                      | 50         |
| Solamente se responden dudas, consultas, peticiones, aclaraciones, etc. por el sistema de preguntas en línea de este software (en este PDC).                                          |                      | 20         |
|                                                                                                    |                      |            |

#### **Revisar datos Líneas**

Para ver los detalles de los ítems que se están solicitando cotizar, seleccionar región "Líneas"

| Negociaciones >                                                  |                                                                                         |                                                                                                    |
|------------------------------------------------------------------|-----------------------------------------------------------------------------------------|----------------------------------------------------------------------------------------------------|
| RFQ: 148007                                                      |                                                                                         |                                                                                                    |
| Titula<br>Estada<br>Tiempo Restante<br>Cabecera Líneas Controles | SOLICITUD №32750 DESTINO FAMAE PUNTA<br>AREIAS<br>Activo (Bloqueado)<br>7 días 22 horas | Acciones Confirmar Participadón V<br>Fecha de Apertura 20-02-2018 15:31:20<br>Fecha de Cerre 28-02-2018 15:06:45 |
| Comprador<br>Estilo de Cotización<br>Descripción                 | QUINTANIILLA, GALLEGUILLOS<br>Sellado                                                   | Resultado Orden de Compra Standard<br>Evento                                                                     |
| Términos                                                         |                                                                                         |                                                                                                    |
| Domicilio de Facturación<br>Domicilio Envíc<br>FOB<br>Divisa     | FAMAE CASA MATRIZ<br>1408 CENTRO MANTENIMIENTO PUNTA ARENAS                             | Términos de Pago 30 DIAS<br>Transportista<br>Términos Fiete DAP [Delivered at place]-Incoterms 2010              |
| Divisa de PdC<br>Divisas de Resquesta Adicionales                | ۵۶                                                                                      | Precisión de Precio Qualquiera                                                                                   |
|                                                                  |                                                                                         |                                                                                                    |
| Divisa de Respuesta Descripción de Divisa Precisión              | n de Precio                                                                             |                                                                                                    |
| USD Ddar EE.UU, 2                                                |                                                                                         |                                                                                                    |
| Requerimientos                                                   |                                                                                         |                                                                                                    |
| Mostrar Todos los Detalles   Op Itar Todos los Detalles          |                                                                                         |                                                                                                    |

#### Para ver el detalle de lo solicitado hacer doble click sobre la descripción del ítem

| Cabecera Líneas Contra                                                                                               | oles            |              |        |          |                     |                 |                    |                            |                 |
|----------------------------------------------------------------------------------------------------|-----------------|--------------|--------|----------|---------------------|-----------------|--------------------|----------------------------|-----------------|
| Desplegar Clasificación Como 1,2,3 Factores de Costo Ninguno<br>Clasificación Sólo Precio Niveles de Precios Ninguno |                 |              |        |          |                     |                 |                    |                            |                 |
| Líneas                                                                                                    |                 |              |        |          |                     |                 |                    |                            |                 |
|                                                                                                    |                 |              |        |          |                     |                 |                    |                            |                 |
| Linea                                                                                                    | Articulo, Rev   | Categoria    | Unidad | Cantidad | Necesidad Desde     | Necesidad Hasta | Mejor Precio (CLP) | Respuestas Activas         | Tiempo Restante |
| 1 FILTRO DE DIRECCION HID                                                                                            |                 | FAMAE, FAMAE | Unidad | 19       |                     |                 | Sellado            | Sellado                    | 7 días 22 horas |
| 2 AIR E PRIMARIO - PART                                                                                              | 29.40.010070978 | FAMAE, FAMAE | Unidad | 19       | 28-05-2018 00:00:00 |                 | Sellado            | Sellado                    | 7 días 22 horas |
|                                                                                                    |                 |              |        |          |                     |                 |                    |                            |                 |
| Volver a Negociaciones                                                                                               |                 |              |        |          |                     |                 | Acc                | iones Confirmar Participad | ión 🗸 Ir        |

Aparecen los requerimientos específicos de cada línea (ítem), donde están: Código de ítem, Cantidad (solicitada), Fecha de necesidad, dirección de envío, divisa de cotización y requerimientos técnicos (atributos) del ítem.

|                              |         |                                                                                               |                                                                                         |                                                       |                  |                      |                 | CHILE                                                                                             |                   |                  |
|------------------------------|---------|-----------------------------------------------------------------------------------------------|-----------------------------------------------------------------------------------------|-------------------------------------------------------|------------------|----------------------|-----------------|---------------------------------------------------------------------------------------------------|-------------------|------------------|
| Linea: 1 (PdC 148007)        |         | Artículo<br>Rev<br>Descripción<br>Categoría<br>Unidad de Medida<br>Cantidad<br>Domidlio Envío | 29.40.015724295<br>FILTRO DE DIRECCI<br>FAMAE.FAMAE<br>Unidad<br>19<br>1408 CENTRO MANT | on Hidraulico (nº parte 7633,<br>Enimiento Magallanes | .141.101)        |                      | Prec<br>Ne<br>N | Di visa<br>isión de Precio<br>Precio Inicial<br>Precio Destino<br>cœsida d Desde<br>eœsidad Hasta | CLP<br>Cualquiera |                  |
| Atributos                    |         |                                                                                               |                                                                                         |                                                       |                  |                      |                 |                                                                                                   |                   |                  |
| Atributo                     | CADOC   |                                                                                               |                                                                                         |                                                       |                  |                      | Grupo           | Tipo de Atribu                                                                                    | to Tipo de Valor  | Valor de Destino |
| REPLIESTOS NUEVOS SIN USO    | CADOS   |                                                                                               |                                                                                         |                                                       |                  |                      | General         | Requerido                                                                                         | Texto             | ST.              |
| REPUESTOS GENUINOS U ORIGINA | ALES    |                                                                                               |                                                                                         |                                                       |                  |                      | General         | Requerido                                                                                         | Texto             | SI               |
| GARANTIA DEL PRODUCTO CON U  | N MINIM | O DE 12 MESES.                                                                                |                                                                                         |                                                       |                  |                      | Gene ral        | Requerido                                                                                         | Texto             | CUMPLO           |
| NSN O № DE PARTE SERAN REVIS | SADOS P | OR EL SOFTWARE N                                                                              | MORL                                                                                    |                                                       |                  |                      | General         | Requerido                                                                                         | Texto             | CONFORME         |
| EL PROVEEDOR DEBERÁ SER RESP | ONSABL  | e de la entrega de                                                                            | E LOS REPUESTOS EN                                                                      | EL SITIO ESTABLECIDO (LA ENTRES                       | A DEBE SER IDEAL | LMENTE PRESENCIAL)   | Gene ral        | Requerido                                                                                         | Texto             | ACEPTO           |
| Notas y Anexos               | -       |                                                                                               |                                                                                         |                                                       |                  |                      | -               |                                                                                                   |                   |                  |
| Cargo                        | Тіро    | Descripción                                                                                   | Categoría                                                                               | Última Actualización Por                              |                  | Última Actualización |                 | Uso                                                                                               | Actualizar        | Suprimir         |
| No hay resultados.           |         |                                                                                               |                                                                                         |                                                       |                  |                      |                 |                                                                                                   |                   |                  |
|                              |         |                                                                                               |                                                                                         |                                                       |                  |                      |                 |                                                                                                   |                   |                  |
| Volver a RFQ: 148007         |         |                                                                                               |                                                                                         |                                                       |                  |                      |                 |                                                                                                   |                   |                  |

Una vez revisada la línea, apretar botón "Volver a RFQ (Nº de PDC)"

### **Revisar Controles**

Para ver los detalles de las fechas asociadas al proceso de cotización seleccionar región "Controles"

| Negociaciones                                                          |                                                                                          |                                                                                                    |   |
|------------------------------------------------------------------------|------------------------------------------------------------------------------------------|----------------------------------------------------------------------------------------------------|---|
| Negociaciones >                                                        |                                                                                          |                                                                                                    |   |
| RFQ: 148007                                                            |                                                                                          |                                                                                                    | _ |
| Titulo<br>Estado<br>Tiempo Restante<br>Cabecera Línea: Controles       | SOLICITUD Nº32750 DESTINO FAMAE PUNTA<br>ARENAS<br>Activo (Bloqueado)<br>7 días 22 horas | Acciones Confirmar Participación V<br>Fecha de Apertura 20-02-2018 15:31:20<br>Fecha de Gerre 28-02-2018 15:06:45 | ] |
| Comprador<br>Estilo de Cotización<br>Descripcio                        | QUINTANILLA, GALLEGUILLOS<br>Sellado<br>n                                                | Resultado Orden de Compra Standard<br>Evento                                                                      |   |
| Términos                                                               |                                                                                          |                                                                                                    |   |
| Domicilio de Factura dó<br>Domicilio Enví<br>PO                        | FAMAE CASA MATRIZ<br>1408 CENTRO MANTENIMIENTO PUNTA ARENAS                              | Términos de Pago 30 DIAS<br>Transportista<br>Términos Rete DAP [Delivered at place]-Incoterms 2010                |   |
| DV5a                                                                   |                                                                                          |                                                                                                    |   |
| Divisa de Pd                                                           | ар                                                                                       | Precisión de Precio Qualquiera                                                                                    |   |
| Divisas de Respuesta Adicionales                                       |                                                                                          |                                                                                                    |   |
| Divisa de Respuesta Descripción de Divisa Precisi<br>USD Diar EE.UU. 2 | in de Precio                                                                             |                                                                                                    |   |
|                                                                        |                                                                                          |                                                                                                    |   |

Revisar las siguientes fechas/plazos del proceso.

| Negociaciones                                                                                                    | FAMAE                                                                                                    |
|----------------------------------------------------------------------------------------------------|----------------------------------------------------------------------------------------------------|
| Negociaciones >                                                                                                    |                                                                                                    |
| RFQ: 148007<br>Titulo SOLICITUD Nº 32750 DESTINO FAMAE PUNTA<br>ARENAS<br>Estado Activo (Bloqueado)<br>Tiempo Restante 7 días 22 horas<br>Cabecera Líneas Controles                                                                                                    | Acciones Confirmar Participación V<br>Fecha de Apertura 20-02-2018 15:31:20<br>Fecha de Gerre 28-02-2018 15:06:45 |
| Cronograma                                                                                                    |                                                                                                    |
| Fecha Pres Prelim 20-02-2018 15:31:20<br>Fecha de Clerre 28-02-2018 15:06:45                                                                                                    | Fecha de Apertura 20-02-2018 15:31:20<br>Fecha Otorgamiento 15-03-2018 15:06:57                                   |
| Reglas de Respuesta                                                                                                    |                                                                                                    |
| <ul> <li>La negociación está restringida a proveedores invitados</li> <li>Los proveedores están autorizados a visualizar notas y anexos de otros proveedores</li> <li>Los proveedores están autorizados para responder a líneas seleccionadas</li> <li>Se requiere que los proveedores respondar con cantidad completa en cada línea</li> <li>Los proveedores están autorizados para proporcionar múltiples respuestas</li> <li>El comprador puede cerrar la negociación natus de la Fecha de Gerre</li> <li>El comprador puede extender la negociación manualmente mientras está abierta.</li> </ul> |                                                                                                    |
| Volver a Negodaciones                                                                                                    | Acciones Confirmar Participación 💙 Ir                                                                             |

Fecha de Apertura: Fecha de Inicio de recepción de cotizaciones por parte del proveedor

Fecha de Cierre: Fecha tope hasta cuando se recepcionan cotizaciones desde los proveedores

**Fecha de Otorgamiento:** Fecha tope que FAMAE informará los resultados de adjudicaciones/otorgamientos de cotizaciones asociado al PDC

#### Confirmación de "Participación"

Una vez revisado el PDC, el proveedor decide si participará o no.

Para realizar esto debe seleccionar acción "Confirmación de Participación" y apretar botón "Ir"

| egociaciones                                                     |                                                                                           |                                                     |                                                                             |
|------------------------------------------------------------------|-------------------------------------------------------------------------------------------|-----------------------------------------------------|-----------------------------------------------------------------------------|
| legociaciones >                                                  |                                                                                           |                                                     |                                                                             |
| 8FQ: 148007                                                      |                                                                                           |                                                     |                                                                             |
| Titula<br>Estado<br>Tiempo Restante<br>Cabecera Líneas Controles | SOLICITUD Nº 32750 DESTINO FAMAE PUNTA<br>ARENAS<br>Activo (Bloqueado)<br>7 días 22 horas | A<br>Fecha de Apertura<br>Fecha de Oerre            | Confirmar Participadón ✓ Ir ∙<br>20-02-2018 15:31:20<br>28-02-2018 15:06:45 |
| Compra dor<br>Estilo de Cotización<br>Descripción                | QUINTAVIILLA, GALLEGUILLOS<br>Sellado                                                     | Resultado<br>Evento                                 | Orden de Compra Standard                                                    |
| Términos                                                         |                                                                                           |                                                     |                                                                             |
| Domicilio de Facturación<br>Domicilio Envíc<br>FOB<br>Ilvisa     | FAMAE CASA MATRIZ<br>1408 CENTRO MANTENIMIENTO PUNTA ARENAS                               | Términos de Pago<br>Transportista<br>Términos Flete | 30 DIAS<br>DAP [Delivered at place]-Incoterms 2010                          |
|                                                                  |                                                                                           |                                                     |                                                                             |
| Divisa de PdC                                                    | œ                                                                                         | Precisión de Precia                                 | Cualquiera                                                                  |
| Divisas de Respuesta Adicionales                                 |                                                                                           |                                                     |                                                                             |
|                                                                  |                                                                                           |                                                     |                                                                             |
| Divisa de Respuesta Descripción de Divisa Precisio               | n de Precio                                                                               |                                                     |                                                                             |
| USD Dolar EE, UU. 2                                              |                                                                                           |                                                     |                                                                             |
|                                                                  |                                                                                           |                                                     |                                                                             |

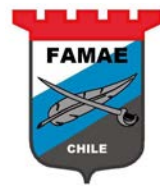

Indicar Si se participará o No y alguna Nota para Comprador (de FAMAE), luego apretar botón "Aplicar"

| Negociaciones                                      |                                                                |                                                               |
|----------------------------------------------------|----------------------------------------------------------------|---------------------------------------------------------------|
| Negociaciones > RFQ: 148007 >                      |                                                                |                                                               |
| Confirmar Participación (PDC 148007)               |                                                                |                                                               |
|                                                    |                                                                | Cancelar Aplicar                                              |
| Sucursal de Proveedor<br>¿Participará la compañía? | CASA MAT<br>© sí<br>No (no participará)                        | ]                                                             |
| Nota para Comprador                                |                                                                |                                                               |
|                                                    |                                                                |                                                               |
|                                                    |                                                                |                                                               |
|                                                    |                                                                |                                                               |
|                                                    | ~<br>~                                                         |                                                               |
|                                                    |                                                                | Cancelar Aglicar                                              |
| Declaración de Prixecidad                          | Negociaciones Página Inicial Desconectars e Preferencias Ayuda | Convricint (c) 2005. Oracle. To do sio sciencino sneservado s |

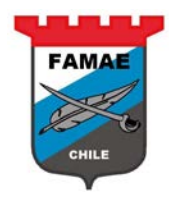

## **CAPITULO 3: Ingreso de Cotizaciones**

Cada PDC que se aceptó participar y que está abierto (antes de fecha de cierre), aparece en la sesión de "Invitaciones Abiertas de la Compañía"

| Menú Principal                                                                                                    |                                                                                                    |                           |                          |                              |      |                     |             |           |                          |
|----------------------------------------------------------------------------------------------------|----------------------------------------------------------------------------------------------------|---------------------------|--------------------------|------------------------------|------|---------------------|-------------|-----------|--------------------------|
| - <mark>C Proveeda</mark><br>- <u>Sour</u><br>E Proveeda<br>- Sour<br>Proveeda<br>- Source<br>- Source<br>- Sour | or de Sourcing<br>cing<br>na Inicial de Sour<br>a de Trabajo                                                       | Personalizar              | ]                        |                              |      |                     |             |           |                          |
|                                                                                                    |                                                                                                    |                           |                          |                              |      |                     |             |           |                          |
| Negociaciones                                                                                                    |                                                                                                    |                           |                          |                              |      |                     |             |           |                          |
| Buscar Negociaciones Ab                                                                                                    | iertas Título 🗸                                                                                                    |                           | Ir                       |                              |      |                     |             |           |                          |
| Bienvenido, Rodolfo Cab                                                                                                    | ezas Ferrada.                                                                                                    |                           |                          |                              |      |                     |             |           |                          |
| Las Respuestas Act                                                                                                    | ivas y Provisorias                                                                                                 |                           |                          |                              |      |                     |             |           |                          |
| Presione Lista Completa                                                                                                    | para visualizar todas la                                                                                           | as respuestas de la compa | añía.                    |                              |      |                     |             |           | Lista Completa           |
| Número de<br>Respuesta                                                                                                    | Estado de<br>Respuesta                                                                                             | Sucursal de<br>Proveedor  | Número de<br>Negociación | Titulo                       | Тіро | Tiempo<br>Restant e |             | Monitorea | Mensajes No<br>ar Leídos |
| 262025                                                                                                    | Activo                                                                                                    |                           | 144010                   | Test de Negociacion<br>Ciego | PDC  | 0 segundos          |             |           | <u>0</u>                 |
| 263029                                                                                                    | Activo                                                                                                    | CASA MATRIZ               | 145006                   | Cotizaciones Consultoria     | PDC  | 0 segundas          |             | 評評        | Q                        |
| <u>261025</u>                                                                                                    | Provisorio                                                                                                    | CASA MATRIZ               | <u>144006-2</u>          | Test de Negociacion<br>Gego  | PDC  | 0 segundos          |             |           | <u>0</u>                 |
| Invitacionas Abianta                                                                                                    | us da b Compoñía                                                                                                   |                           |                          |                              | _    |                     | _           | _         |                          |
| Invitaciones Ablerta                                                                                                    | is de la Compania                                                                                                  |                           |                          |                              |      |                     |             |           | Lista Completa           |
| Sucursal de Proveede<br>CASA MATRIZ                                                                                                    | or Núme<br>14800                                                                                                   | ero de Negociación        | Titulo<br>SOLICITUD Nº   | 2 750 DESTINO FAMA           |      |                     | Tipo<br>PDC | 7 días    | o Restante<br>21 horas   |
| Quic k Links                                                                                                    |                                                                                                    |                           |                          |                              |      |                     |             |           |                          |
| Administrar                                                                                                    | Visualizar Respu                                                                                                   | estas                     |                          |                              |      |                     |             |           |                          |
| <u>Provisorios</u> <u>Información Persons</u>                                                                                                    | <ul> <li><u>Activo</u></li> <li><u>Descalificado</u></li> <li><u>Otorgado</u></li> <li><u>Rechazado</u></li> </ul> |                           |                          |                              |      |                     |             |           |                          |

Ingresar Cotización

Seleccionar PDC a cotizar, haciendo doble click sobre el número de PDC

|                                    |                          |                               |                          |                              |      |                     |      |           | CHILE                    |
|------------------------------------|--------------------------|-------------------------------|--------------------------|------------------------------|------|---------------------|------|-----------|--------------------------|
| Negociaciones                      |                          |                               |                          |                              |      |                     |      |           |                          |
| Buscar Negociacion                 | es Abiertas Título       | ✓                             | Ir                       |                              |      |                     |      |           |                          |
| Bienvenido, Rodolfo                | Cabezas Ferrada.         |                               |                          |                              |      |                     |      |           |                          |
| Las Respuestas                     | Activas y Provisori      | ias                           |                          |                              |      |                     |      |           |                          |
| Presione Lista Com                 | pleta para visualizar to | odas las respuestas de la com | pañía.                   |                              |      |                     |      |           | Lista Completa           |
| Número de<br>Respuesta             | Estado de<br>Respuesta   | Sucursal de<br>Proveedor      | Número de<br>Negociación | Título                       | Тіро | Tiempo<br>Restant e |      | Monitorea | Mensajes No<br>ar Leídos |
| 262025                             | Activo                   |                               | 144010                   | Test de Negociacion<br>Clego | PDC  | 0 segundos          |      |           | <u>0</u>                 |
| 263029                             | Activo                   | CASA MATRIZ                   | <u>145006</u>            | Cotizaciones Consultoria     | PDC  | 0 segundos          |      |           | Q                        |
| 261025                             | Provisorio               | CASA MATRIZ                   | <u>144006-2</u>          | Test de Negociacion<br>Gego  | PDC  | 0 segundos          |      |           | Q                        |
| Invitaciones Ab                    | iertas de la Compañ      | ía                            |                          |                              |      |                     |      |           |                          |
|                                    |                          |                               |                          |                              |      |                     |      |           | Lista Completa           |
| Sucursal de Prov                   | eedor                    | Número de Negociación         | Título                   |                              |      |                     | Тіро | Tiempo    | o Restante               |
| CASA MATRIZ                        |                          | 148007                        | SOLICITUD N              | 232 750 DESTINO FAMA         |      |                     | PDC  | 7 días 2  | 21 horas                 |
| QuickLinks                         |                          | •                             |                          |                              |      |                     |      |           |                          |
| Administrar                        | Visualizar R             | les puestas                   |                          |                              |      |                     |      |           |                          |
|                                    |                          |                               |                          |                              |      |                     |      |           |                          |
| <u>Provisorios</u>                 | <u>Activo</u>            |                               |                          |                              |      |                     |      |           |                          |
| <ul> <li>Información Pe</li> </ul> | rsonal • Descalifica     | <u>ido</u>                    |                          |                              |      |                     |      |           |                          |
|                                    | Otorgado     Rednarado   | _                             |                          |                              |      |                     |      |           |                          |

FAN

En acciones seleccionar "Crear Cotización" y elegir "Ir"

| 🎒 RFQ: 148007          | ×                                                  |                                                                                           |                                                    |                                                                              |
|------------------------|----------------------------------------------------|-------------------------------------------------------------------------------------------|----------------------------------------------------|------------------------------------------------------------------------------|
| FAMAE                  | Sourcing                                           |                                                                                           | 📅 Navegador 🔻 🎯 Favoribs 🔻 Pá                      | gina Inicial Desconectars e Preferencias Ayuda                               |
| legociaciones          |                                                    |                                                                                           |                                                    |                                                                              |
| Vegociaciones >        |                                                    |                                                                                           |                                                    |                                                                              |
| RFQ: 148007            |                                                    |                                                                                           |                                                    |                                                                              |
|                        | Título<br>Estado                                   | SOLICITUD Nº 32750 DESTINO FAMAE PUNTA<br>AREIVAS<br>Activo (Bloqueado)<br>Zdire 31 house | Fedha de Apertura<br>Fecha de Cerre                | Acciones Crear Colización V Ir<br>20-02-2018 15:31:20<br>28-02-2018 15:06:45 |
| Cabecera Líneas        | Controles                                          | / 0105 21 110705                                                                          |                                                    |                                                                              |
|                        | Comprador<br>Estilo de Cotización<br>Descripciór   | QUINTAULLA, GALLEGUILLOS<br>Sellado                                                       | Resultado<br>Evento                                | Orden de Compra Standard                                                     |
| Términos               |                                                    |                                                                                           |                                                    |                                                                              |
|                        | Domicílio de Facturación<br>Domicílio Envíc<br>FOB | FAMAE CASA MATRIZ<br>1408 CENTRO MANTENIMIENTO PUNTA ARENAS                               | Términos de Pago<br>Transportista<br>Términos Rete | 30 DIAS<br>DAP [Delivered at place]-Incoterms 2010                           |
| Divisa                 |                                                    |                                                                                           |                                                    |                                                                              |
|                        | Divisa de PdC                                      | ар                                                                                        | Precisión de Precia                                | Cualquiera                                                                   |
| Divisas de Respue      | sta Adicionales                                    |                                                                                           |                                                    |                                                                              |
| Divisa de Respues      | sta Descripción de Divisa Precisión                | n de Precio                                                                               |                                                    |                                                                              |
| USD                    | Dólar EE.UU. 2                                     |                                                                                           |                                                    |                                                                              |
| Requerimientos         |                                                    |                                                                                           |                                                    |                                                                              |
|                        |                                                    |                                                                                           |                                                    |                                                                              |
| Mostrar Todos los Deta | alles Ocultar Todos los Detalles                   |                                                                                           |                                                    |                                                                              |
| Detalles Sección       |                                                    |                                                                                           |                                                    |                                                                              |
| Mostrar REPUESTO:      | 5                                                  |                                                                                           |                                                    |                                                                              |

Aceptar los términos comerciales de FAMAE, apretando botón "Aceptar"

|                                                                                                    | CHILE            |
|----------------------------------------------------------------------------------------------------|------------------|
| Negociaciones                                                                                                    |                  |
| Negociaciones >                                                                                                    |                  |
| Términos y Condiciones                                                                                                    |                  |
| Los siguientes términos y condiciones se deben aceptar antes de realizar una cotización en este PdC.                                                                                                    | Cancelar Aceptar |
| Por medio de la presente, nos es grato invitar a su empresa a participar en el proceso de cotización de los suministros que<br>se detalla en los listados y documentos.<br>Los plazos de cotización y adjudicación se encuentran detallados en la zona "Cabecera" de cada negociación. Se<br>solicita que toda consulta al proceso sea realizada por escrito por este medio, con la finalidad de generar un espacio<br>imparcial para todos los oferentes.<br>Posterior al proceso de Adjudicación se procederá a emitir la o las Ordenes de Compra correspondientes para<br>lograr el suministro, cualquier cambio en las condiciones comercial posterior a la adjudicación por parte del Proveedor<br>adjudicado implicaría la descalificación de las condiciones comercial posterior a la adjudicaciónes posteriores de cotizaciones<br>adjudicado implicaría la descalificación de las contación. En caso que por causa de modificaciones posteriores de cotizaciones<br>adjudicados futuros. No dostante lo anterior, cada proveedor posee un historial evaluado, en base a su cumplimiento.<br>Por medio de la aceptación del llamado a cotizar, el Proveedor y las Fábricas y Maestranzas del Ejército, acuerdan, que<br>cualquier información intercambiada entre las partes será mantenida confidencialidad, y evitará revelarla a toda<br>persona que no sea empleado y/o personal directamente involucrado en el suministro.<br>2. La parte Receptora se responsabilizará de que sus empleados se sujeten a todas las limitaciones que<br>cortiene el presente a cordo. |                  |
| <ol> <li>Este acuerdo regirá durante el periodo en que ambas partes intercambien información yserá<br/>extensi vo durante todo el periodo en que exista relación comercial. En caso de no existir relación contractual la referida<br/>confidencialidad se mantendrá por tres (3) años desde la recepción de la información.</li> <li>FAMAE podrá solicitar la devolución de toda, o parte, de la información suministrada al proveedor, la</li> </ol>                                                                                                    | 1                |
| cual deberá ser remitida en un plazo máximo de 5 días hábiles, comprometiéndose a la destrucción de cualquier copia<br>tangible de la misma.                                                                                                    | Cheedaal Assets  |
|                                                                                                    | Cancelar Aceptar |

FAM

### Ingresar Datos de Cabecera

Ingresar los siguientes datos:

- Cotización Valida hasta: Fecha tope válida de la cotización
- Numero de Referencia: Nº interno asignado a la cotización
- Datos y/o Respuestas a los requerimientos generales

| negociaciónes                         |                     |                  |               |                     |                   |                           | and the second second second second second second second second second second second second second second second |                   |           |
|---------------------------------------|---------------------|------------------|---------------|---------------------|-------------------|---------------------------|----------------------------------------------------------------------------------------------------|-------------------|-----------|
| Negociaciones > RFQ: 148007 >         |                     |                  |               |                     |                   |                           |                                                                                                    |                   |           |
| Crear Cotización: 265025 (PdC 148007) |                     |                  |               |                     |                   |                           |                                                                                                    |                   |           |
|                                       |                     |                  |               | Cance               | alar Visualizar   | PdC Cotización Por Plan   | illa de Cálculo                                                                                                  | Grabar Provisorio | Continuar |
| Títula                                | SOLICITUD Nº32750 D | ESTINO FAMAE PUN | TA ARENAS     |                     |                   | Tiempo Restante 7 días 21 | horas                                                                                                    |                   |           |
|                                       |                     |                  |               |                     |                   | Fecha de Cierre 28-02-20  | 18 15:06:45                                                                                                    |                   |           |
| Cabecera Lineas                       |                     |                  |               |                     |                   |                           |                                                                                                    |                   |           |
| Proveedor ADEPTA S.A.                 |                     |                  |               |                     |                   | Cotización Válida Hasta   | 30-06-2018                                                                                                    | -                 |           |
| Sucursal de Proveedor CASA MATRIZ     | - MONSEÑOR SOTERO   | SANZ 55 PISO PRO | VIDENCIA., SA | antiago, meti       | ropolitana cl     |                           | (ejemplo: 20-02-2018)                                                                                            |                   |           |
| Divisa de POL CLP                     |                     |                  |               |                     |                   | Número de Referencia      | A831-1338                                                                                                    |                   |           |
| Precisión de Precia Qualquiera        |                     |                  |               |                     |                   | Nota para Comprador       |                                                                                                    |                   |           |
| •                                     |                     |                  |               |                     |                   |                           |                                                                                                    |                   |           |
| Anexos                                |                     |                  |               |                     |                   |                           |                                                                                                    |                   |           |
| Agregar Anexp                         |                     |                  |               |                     |                   |                           |                                                                                                    |                   |           |
| Cargo Tino                            | Descripción         | Categoría        | Última Actua  | alización Por       |                   | Última Actualización      | lko                                                                                                    | Actualizar        | Suprimir  |
| No hay resultados.                    | Description         | categoria        | ORTHOPIC COR  |                     |                   |                           | 0.00                                                                                                    | P TOLOGILLOT      | Sublim    |
|                                       |                     |                  |               |                     |                   |                           |                                                                                                    |                   |           |
| Paguariniantas                        |                     |                  |               |                     |                   |                           |                                                                                                    |                   |           |
| Requerimentos                         |                     |                  |               |                     |                   |                           |                                                                                                    |                   |           |
| Ampliar Todo Reducir Todo             |                     |                  |               |                     |                   |                           |                                                                                                    |                   |           |
| <b>~</b>                              |                     |                  |               |                     |                   |                           |                                                                                                    |                   |           |
|                                       |                     |                  |               | Malan da            |                   |                           |                                                                                                    |                   |           |
| Fafocar Titulo                        |                     |                  |               | valor de<br>Destino | Valor de Cotizaci | ón                        |                                                                                                    |                   |           |
| Requerimientos                        |                     |                  |               | DESCINO             |                   |                           |                                                                                                    |                   |           |
| REPUESTOS                             |                     |                  |               |                     |                   |                           |                                                                                                    |                   |           |
|                                       |                     |                  |               |                     | SI, ESTOY DE AQU  | ERDO                      |                                                                                                    |                   |           |
|                                       |                     |                  |               |                     |                   |                           |                                                                                                    |                   | ^         |
|                                       |                     |                  |               |                     |                   |                           |                                                                                                    |                   |           |
|                                       |                     |                  |               |                     |                   |                           |                                                                                                    |                   |           |

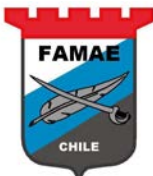

|                                                                                                    |                         | SI, ESTOY DE ACUERDO                  |
|----------------------------------------------------------------------------------------------------|-------------------------|---------------------------------------|
|                                                                                                    |                         |                                       |
| Precios DAP / ON THE SOIL (En el suelo, Frente a la bodega)                                                                               | ACUERDO                 |                                       |
|                                                                                                    |                         | SL ESTOY DE ACJERDO                   |
|                                                                                                    |                         |                                       |
| El proveedor deberá entregar el 100% de lo adjudicado en la OC hasta la fecha<br>indicada, no se aceptaran entregas parciales no pactadas | SI, ESTOY DE<br>ACUERDO |                                       |
|                                                                                                    |                         | SI, ESTOY DE ACUERDO                  |
|                                                                                                    |                         |                                       |
| Qualquier adjunto, No modifica nuestros requerimientos expresados en este pedido<br>de cotización                                         | si, estoy de<br>Acuerdo | · · · · · · · · · · · · · · · · · · · |
|                                                                                                    |                         | 10 dias                               |
|                                                                                                    |                         |                                       |
|                                                                                                    |                         |                                       |
| Plazo de entrega maximo en dias corridos                                                                                                  |                         |                                       |
|                                                                                                    |                         | ok ,                                  |
|                                                                                                    |                         |                                       |
| FAMAE pagara la factura 30 días despues de la recepción de los elemento                                                                   |                         | · · · · · · · · · · · · · · · · · · · |

#### Ingresar Datos de Línea

Seleccionar región "Líneas"

| Negociaciones                          |                                                 |            |                |                |                          | - 2                            |                                                                |                            | $C \in \mathbb{R}^{n}$ |
|----------------------------------------|-------------------------------------------------|------------|----------------|----------------|--------------------------|--------------------------------|----------------------------------------------------------------|----------------------------|------------------------|
| Negociaciones > RFQ: 148007 >          |                                                 |            |                |                |                          |                                |                                                                |                            |                        |
| Crear Cotización: 265025 (PdC 148007   | )                                               |            |                |                |                          |                                |                                                                |                            |                        |
| Tít<br>Cabecera Líneas                 | ulo <u>Solicitud Nº32750 Destino Famae Pu</u> n | ITA ARENAS | Ca             | nceļar Visu    | Tiempo Res<br>Fecha de C | ización<br>stante 7<br>Derre 2 | Por Planilla de Cálcu<br>/ días 21 horas<br>/8-02-2018 15:06:4 | Grabar Provisorio          | <u>C</u> ontinuar      |
| Divisa de P<br>Precisión de Pre        | dC CLP<br>cic Cualquiera                        |            |                |                | Divisa de Cotiz          | ación C                        | 1.P                                                            |                            |                        |
| Línea Actualizar                       | Faviar A                                        | Clasificar | Precio Inicial | Precio Destino | Precio Cotización        | Unidad                         | Cantidad Objetivo                                              | Cantidad de Cotización Feo | cha Pactada            |
| 1 FILT RO DE DIRECCI (6)               | IANTENIMIENTO MAGALLANES                        | Sellado    |                |                |                          | Unidad                         | 19                                                             | 19                         | <b>H</b>               |
| 2 AIRE PRIMARIO 🧷                      | 1408 CENTRO MANTENIMIENTO MAGALLANES            | Sellado    |                |                |                          | Unidad                         | 19                                                             | 19                         | III                    |
| Indica que se solicita más información | . Haga dick en el ícono de Actualización.       |            |                |                |                          |                                |                                                                |                            |                        |
|                                        |                                                 |            | Ca             | ncejar Visu    | ualizar PdC Cot          | ización                        | Por Planilla de Cálcu                                          | lo Grabar Provisorio       | Continuar              |

Ingresar los datos:

- Precio de Cotización: Precio ofrecido en la moneda del PDC
- Fecha Pactada: Fecha comprometida de entrega del ítem
- Responder el cumplimiento de los atributos

Apretar boto "Actualizar" en cada línea

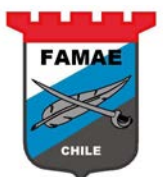

Line 2: AIRE PRIMARIO - PART N... 🗸 🌆

#### Crear Cotización 265025: Línea 1 (PdC 148007)

General REPUESTOS GENUINOS U ORIGINALES

General GARANTIA DEL PRODUCTO CON UN MINIMO DE 12 MESES.

General NEN O NO PE DARTE CERANI REVIENDOS DOR EL COETAVARE NIMORI

|                                                                                                    |                                                                                       | Cancelar Grabar Provisorio Aplicar                                                                                                    |
|----------------------------------------------------------------------------------------------------|---------------------------------------------------------------------------------------|----------------------------------------------------------------------------------------------------|
| Descripción<br>Unidad<br>Precio Inicial<br>Precio Destino<br>Precio Cotización<br>Cantidad Objetivo<br>Cantidad de Cotización | FILTRO DE DIRECCION HIDRAULICO (Nº PARTE 7633.141.101)<br>Unidad<br>20900<br>19<br>19 | Fecha de Cerre 28-02-2018 15:06:45<br>Divisa de Octización CLP<br>Clasificar Sellado<br>Enviar A 1408 CENTRO MANTENIMIENTO MAGALLANES<br>Fecha de Necesidad<br>Fecha Pactada 29-03-201 |
|                                                                                                    |                                                                                       |                                                                                                    |

#### Artículos de Pago

CONSEDO El importe de artículo de pago total se debe sumar al importe de línea.

| Atributos                                                |                     |                     |                                       |
|----------------------------------------------------------|---------------------|---------------------|---------------------------------------|
|                                                          |                     |                     |                                       |
| Grupo Atributo                                           | Tipo de<br>Atributo | Valor de<br>Destino | Valor de Cotización                   |
|                                                          |                     |                     | SI, CUMPLO                            |
| General DEBE CUMPLIR CON LOS NSN INDICADOS               | Requerido           | SI, CUMPLO          | V                                     |
|                                                          |                     |                     | SI                                    |
| General REPUESTOS NUEVOS SIN USO                         | Requerido           | SI                  | · · · · · · · · · · · · · · · · · · · |
|                                                          |                     |                     | ^                                     |
| General REPUESTOS GENUINOS U ORIGINALES                  | Requerido           | SI                  | V                                     |
|                                                          |                     |                     | CUMPLO A                              |
| General GARANTIA DEL PRODUCTO CON UN MINIMO DE 12 MESES. | Requerido           | CUMPLO              | V                                     |
|                                                          |                     |                     | CONFORME                              |
|                                                          | Poquarida           | ONEOPME             | · · · · · · · · · · · · · · · · · · · |

### Para confirmar los datos apretar botón "Aplicar"

| Crear Cotización 265025: Línea 1 (PdC 1                                                                                        | 48007)                                                           |                                                                                         |                                                                             | Line 2: AIRE PR                                      | IMARIO - PART N Y | ✓ Ir             |
|----------------------------------------------------------------------------------------------------|------------------------------------------------------------------|-----------------------------------------------------------------------------------------|-----------------------------------------------------------------------------|------------------------------------------------------|-------------------|------------------|
| Descripción<br>Unidad<br>Precio Inicial<br>Precio Destino<br>Precio Catrizción<br>Cantidad Objeti vo<br>Cantidad de Cottración | FILTRO DE DIRECCION HIDRAULICO (Nº PARTE 7633.141.101)<br>Unidad | Fecha de Ger<br>Divisa de Cotizaci<br>Gasta<br>Fecha<br>Fecha de Necesid<br>Fecha Pacta | re 28-02-201:<br>ón CLP<br>ar Sellado<br>A 1408 CENTI<br>ad<br>da 29-03-201 | Cancelar Grab<br>8 15: 06: 45<br>ROMANTENIMIENTO MAG | ar Provisorio A   | A <u>p</u> licar |
| Artículos de Pago                                                                                                    |                                                                  |                                                                                         |                                                                             |                                                      |                   |                  |
| <b>≪CONSEIO E</b> l importe de artículo de pago                                                                                | total se debe sumar al importe de línea.                         |                                                                                         |                                                                             |                                                      |                   |                  |
| Atributos                                                                                                    |                                                                  |                                                                                         |                                                                             |                                                      |                   |                  |
| Grupo Atributo                                                                                                    |                                                                  | Tipo de<br>Atributo                                                                     | /alor de<br>Destino                                                         | Valor de Cotización                                  |                   |                  |
|                                                                                                    |                                                                  |                                                                                         |                                                                             | SI, CUMPLO                                           |                   | ~                |
| General DEBE CUMPLIR CON LCS NSN INDIC                                                                                         | ADO5                                                             | Requerido                                                                               | SI, CUMPLO                                                                  |                                                      |                   | $\sim$           |
|                                                                                                    |                                                                  |                                                                                         |                                                                             | SI                                                   |                   | ~                |
| General REPUESTOS NUEVOS SIN USO                                                                                               |                                                                  | Requerido                                                                               | 51                                                                          |                                                      |                   | $\sim$           |

Requerido

Requerido

2000 unrid

SI

CUMPLO

CONIDORMO

CUMPLO

CONFORME

16

 $\hat{\phantom{a}}$ 

Ŷ

^

|                           |                             |                                            | FAMAE      |                |                |                                                                                                    |                                                                |                                     |  |  |  |
|---------------------------|-----------------------------|--------------------------------------------|------------|----------------|----------------|----------------------------------------------------------------------------------------------------|----------------------------------------------------------------|-------------------------------------|--|--|--|
| Negociaciones             |                             |                                            | _          | _              |                | and the second second second second second second second second second second second second second second second |                                                                |                                     |  |  |  |
| Negociaciones >           |                             |                                            |            |                |                |                                                                                                    |                                                                |                                     |  |  |  |
| Crear Cotización: 265025  | (PdC 14800                  | 7)                                         |            |                |                |                                                                                                    |                                                                |                                     |  |  |  |
| Cabecera Líneas           | Τί                          | tule SOLICITUD Nº32750 DESTINO FAMAE PUN   | TA ARENAS  | Ca             | nceļar Visu    | alizar PdC Cotización I<br>Tiempo Restante 7<br>Fecha de Gerre 2                                                 | Por Planilla de Cálculo<br>días 21 horas<br>8-02-2018 15:06:45 | Grabar Provisorio <u>C</u> ontinuar |  |  |  |
| Pr                        | Divisa de<br>ecisión de Pro | PdC CLP<br>ecic Cualquiera                 |            |                |                | Divisa de Cotización 🛛 🛛                                                                                         | LP                                                             |                                     |  |  |  |
| Línea                     | Actualizar                  | Enviar A                                   | Clasificar | Precio Inicial | Precio Destino | Precio Cotización Unidad                                                                                         | Cantidad Objetivo O                                            | antidad de Cotización Fecha Pactada |  |  |  |
| 1 FILT RODE DIRECCI @     | 1                           | 1408 CENTRO MANTENIMIENTO MAGALLANES       | Sellado    |                |                | 20900 Unidad                                                                                                    | 19                                                             | 19 29-03-2018 🕅                     |  |  |  |
| 2 AIRE PRIMARIO           | 1                           | 1408 CENTRO MANTENIMIENTO MAGALLANES       | Sellado    |                |                | 56000 Unidad                                                                                                    | 19                                                             | 19 28-05-2018                       |  |  |  |
| Indica que se solicita má | ás informació               | n. Haga dick en el ícono de Actualización. |            |                |                |                                                                                                    |                                                                |                                     |  |  |  |
|                           |                             |                                            |            | Ca             | nceļar Visu    | alizar PdC Cotización I                                                                                          | Por Planilla de Cálculo                                        | Grabar Provisorio                   |  |  |  |

Grabar cotización, apretando botón "Grabar Provisorio" y luego apretar botón "Continuar"

| Negociaciones                                      |                             |                                                    |               | _                      |                |                                        |                                     |                                   | $C = C + C^{*}$       |
|----------------------------------------------------|-----------------------------|----------------------------------------------------|---------------|------------------------|----------------|----------------------------------------|-------------------------------------|-----------------------------------|-----------------------|
| Negociaciones >                                    |                             |                                                    |               |                        |                |                                        |                                     |                                   |                       |
| Confirmación                                       |                             |                                                    |               |                        |                |                                        |                                     |                                   |                       |
| La Cotización 265025                               | para el PdC 1               | 48007 (SOLICITUD Nº32750 DESTINO FAMAE PU          | NTA ARENA     | S) se grabó com        | no provisoria. |                                        |                                     |                                   |                       |
| Crear Cotización: 26502                            | 5 (PdC 1480                 | 07)                                                |               |                        |                |                                        |                                     |                                   |                       |
|                                                    |                             |                                                    |               | Ca                     | nceļar Visu    | alizar PdC Cotización                  | Por Planilla de Cálculo             | Grabar Provisorio                 | Continuar             |
|                                                    | 1                           | Titule SOLICITUD Nº32750 DESTINO FAMAE PUN         | TA ARENAS     |                        |                | Tiempo Restante 7<br>Fecha de Cierre 2 | dias 21 horas<br>8-02-2018 15:06:45 |                                   |                       |
| Cabecera Líneas                                    |                             |                                                    |               |                        |                |                                        |                                     |                                   |                       |
| P                                                  | Divisa de<br>Precisión de P | PdC CLP<br>recio Cualquiera                        |               |                        |                | Divisa de Cotización C                 | LP                                  |                                   |                       |
| Línea                                              | Actualiza                   | r Enviar A                                         | Clasificar    | Precio Inicial         | Precio Destino | Precio Cotización Unidad               | Cantidad Objetivo                   | Cantidad de Cotización Fe         | cha Pactada           |
| 1 FILT RO DE DIRECCI @                             | ) 🧷                         | 1408 CENTRO MANTENIMIENTO MAGALLANES               | Sellado       |                        |                | 20900 Unidad                           | 19                                  | 19 2                              | -03-2018 🔟            |
| 2 AIRE PRIMARIO                                    | 1                           | 1408 CENTRO MANTENIMIENTO MAGALLANES               | Sellado       |                        |                | 56000 Unidad                           | 19                                  | 19 2                              | 8-05-2018 🔟           |
| Indica que se solicita m                           | nás informació              | ón. Haga dick en el ícono de Actualización.        |               |                        |                |                                        |                                     |                                   |                       |
|                                                    |                             |                                                    |               | 0                      |                | -ttt                                   |                                     |                                   | Calling               |
|                                                    |                             |                                                    |               | La                     | ncejar visu    |                                        | Por Planilla de Calculo             | Grabar Provisorio                 | Continuar             |
|                                                    |                             |                                                    |               |                        |                |                                        |                                     |                                   |                       |
|                                                    |                             |                                                    |               |                        |                |                                        |                                     |                                   |                       |
|                                                    |                             |                                                    |               | a la chailte ann an t- |                |                                        |                                     |                                   |                       |
| Negociaciones                                      |                             |                                                    |               |                        |                |                                        |                                     |                                   | CZ > 2                |
| 🔓 Confirmación                                     |                             | ,                                                  |               |                        |                |                                        |                                     |                                   |                       |
| La Cotización 265025 par<br>grabó como provisoria. | a el PdC 1480               | 007 (SOLICITUD №32750 DESTINO FAMAE PUNTA          | ARENAS) s     | e                      |                |                                        |                                     |                                   |                       |
| Las respuestas provisoria                          | s siempre est               | tán disponibles en la página Administrar Respuesta | as Provisoria | 35.                    |                |                                        |                                     |                                   |                       |
| Continúe actualizando el j                         | provisori o.                |                                                    |               |                        |                |                                        |                                     |                                   |                       |
|                                                    |                             | Neg                                                | ociaciones    | Página Inicial         | Des conectarse | Preferencias                           |                                     |                                   |                       |
| Declaración de Privaci                             | dad                         |                                                    |               |                        |                |                                        | Cop                                 | yright (c) 2006, Oracle. Todoslos | dere chos reservados. |

### Confirmar Cotización (provisoria)

Las cotizaciones provisorias están en sección "Las respuestas activas y provisorias", con estado de respuesta "Provisorio"

| Δ. | M   | ٥E |   |  |
|----|-----|----|---|--|
| 2  |     |    | 1 |  |
|    | R   | Ľ  |   |  |
|    |     |    | 9 |  |
| C  | HIL | 2  |   |  |

| legociaciones               |                                                    |                         |                     |                                                 | Navegado | Fav             | oritos 👻 | Pagina Inicial De | sconectarse Preferencias Ayuda |
|-----------------------------|----------------------------------------------------|-------------------------|---------------------|-------------------------------------------------|----------|-----------------|----------|-------------------|--------------------------------|
| uscar Negociacio            | ones Abiertas Títuk                                |                         | Ir                  |                                                 |          |                 |          |                   |                                |
| ienvenido, Rodo             | fo Cabezas Ferrada.                                |                         |                     |                                                 |          |                 |          |                   |                                |
| Las Respuest                | as Activas y Provis                                | orias                   |                     |                                                 |          |                 |          |                   |                                |
| resione Lista Co            | mpleta para visualiza                              | ir todas las respuestas | i de la compañía.   |                                                 |          |                 |          | Lista Completa    |                                |
| lúmero de                   | Estado de                                          | Sucursal de             | Número de           | -                                               | Tier     | npo             |          | Mensajes No       |                                |
| 65025                       | Provisorio                                         | CASA MATRIZ             | 148007              | SOLICITUD Nº32750 DESTINO FAMAE<br>PUNTA ARENAS | PDC 7 di | as 21 horas     | 朣        | 0                 |                                |
| 62025                       | Activo                                             |                         | 144010              | Test de Negociacion Clego                       | PDC 0 se | gu <b>ndo</b> s |          | ۵                 |                                |
| 6 3029                      | Activo                                             | CASA MATRIZ             | 145006              | Cotizaciones Consultoria                        | PDC 0 se | gundos          |          | <u>Q</u>          |                                |
| 261025                      | Provisorio                                         | CASA MATRIZ             | 144006-2            | Test de Negociacion Clego                       | PDC 0 se | gundas          |          | Q                 |                                |
| Invitaciones /              | Abiertas de la Comp                                | pañía                   |                     |                                                 |          |                 |          | Lista Completa    |                                |
| Sucursal de Pro             | oveedor                                            | Nú                      | ímero de Negociació | ón Título                                       | Тіро     | Tiempo R        | estante  | -                 |                                |
| Vo hay resultado            | s                                                  |                         |                     |                                                 |          |                 |          |                   |                                |
| QuickLinks                  |                                                    |                         |                     |                                                 |          |                 |          |                   |                                |
| Administrar                 | Visualiza                                          | r Respuestas            |                     |                                                 |          |                 |          |                   |                                |
| Provisorios     Información | Activo Personal     Descali     Otorgai     Rechaz | ficado<br>do<br>ado     |                     |                                                 |          |                 |          |                   |                                |

Hacer doble click sobre "Numero de Respuesta"

| 2FAM                   | AE Source                  | cin g                    |                          |                                           |       | Navegad        | or 🗢 📑 Fa      | avoritos 🔻 | Página Inicial Desconectars e Preferencias | Ayuda |
|------------------------|----------------------------|--------------------------|--------------------------|-------------------------------------------|-------|----------------|----------------|------------|--------------------------------------------|-------|
| legociaciones          |                            |                          | 1000                     |                                           |       |                |                |            |                                            |       |
| luscar Negociacio      | ones Abiertas Títuk        | ~ ~                      | Ir                       |                                           |       |                |                |            |                                            |       |
| Benvenido, Rodo        | olfo Cabezas Ferrada.      |                          |                          |                                           |       |                |                |            |                                            |       |
| Las Respuest           | as Activas y Provis        | iorias                   |                          |                                           |       |                |                |            |                                            |       |
| Presione Lista Co      | ompleta para visualiza     | ar todas las respuestas  | de la compañía.          |                                           |       |                |                |            | Lista Completa                             |       |
| Número de<br>Respuesta | Estado de<br>Respuesta     | Sucursal de<br>Proveedor | Número de<br>Negociación | Titulo                                    |       | Tie<br>Tipo Re | empo<br>stante | Monitorea  | Mensajes No<br>r Leídos                    |       |
| 265025                 | iorio                      | CASA MATRIZ              | <u>148007</u>            | SOLICITUD Nº32750 DESTINO<br>PUNTA ARENAS | FAMAE | PDC 7 d        | lías 21 horas  | 朣          | <u>o</u>                                   |       |
| 262025                 | Activo                     |                          | 144010                   | Test de Negociación Clego                 |       | PDC 0 s        | egundos        |            | <u>Ω</u>                                   |       |
| 263029                 | Activo                     | CASA MATRIZ              | 145006                   | Cotizaciones Consultoria                  |       | PDC 0 s        | egundas        |            | <u>0</u>                                   |       |
| 261025                 | Provisorio                 | CASA MATRIZ              | <u>144006-2</u>          | Test de Negociacion Gego                  |       | PDC 0 s        | egundas        |            | <u>Q</u>                                   |       |
|                        |                            |                          |                          |                                           |       |                |                |            |                                            |       |
| Invitaciones A         | Abiertas de la Comj        | pania                    |                          |                                           |       |                |                | _          | Lista Completa                             |       |
| Sucursal de Pr         | oveedor                    | Nei                      | imero de Negociació      | n T                                       | itulo | Tino           | Tiempo         | Restante   |                                            |       |
| No hay resultado       | 25.                        |                          |                          |                                           |       |                |                |            |                                            |       |
| QuickLinks             |                            |                          |                          |                                           |       |                |                |            |                                            |       |
| Quereano               | 202 202                    | 1000 - 100 - 100         |                          |                                           |       |                |                |            |                                            |       |
| Administrar            | Visualiza                  | r Respuestas             |                          |                                           |       |                |                |            |                                            |       |
| Provisorios            | Activo                     |                          |                          |                                           |       |                |                |            |                                            |       |
| Información            | Personal • Descali         | ficado                   |                          |                                           |       |                |                |            |                                            |       |
|                        | Otorga                     | do                       |                          |                                           |       |                |                |            |                                            |       |
|                        | <ul> <li>Rechaz</li> </ul> | obe                      |                          |                                           |       |                |                |            |                                            |       |

Opcionalmente, se puede subir anexos, para hacerlo apretar boto "Agregar Anexo", e indicar:

- Tipo de Anexo: Archivo
- Titulo: Asunto de anexos
- Archivo: Seleccionar ruta del archivo

Luego apretar botón "Grabar"

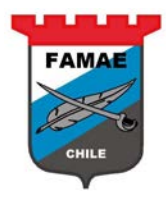

| Negociaciones                                                                                                    |                                      |                                                                                 |                                                               |                            |  |  |  |  |  |  |  |  |  |
|----------------------------------------------------------------------------------------------------|--------------------------------------|---------------------------------------------------------------------------------|---------------------------------------------------------------|----------------------------|--|--|--|--|--|--|--|--|--|
| Negociaciones >                                                                                                    |                                      |                                                                                 |                                                               |                            |  |  |  |  |  |  |  |  |  |
| Crear Cotización: 265025 (PdC 148007)                                                                                                    |                                      |                                                                                 |                                                               |                            |  |  |  |  |  |  |  |  |  |
| Título <u>SOLICITUD Nº32750 DES</u> Cabecera Líneas                                                                                                    | Cancelar<br>STINO FAMAE PUNTA ARENAS | r Visualizar PdC Cotización Por<br>Tiempo Restarte 7 dí<br>Fecha de Cierre 28-0 | r Planilla de Cálculo Gi<br>as 21 horas<br>02-2018 15: 06: 45 | rabar Provisorio Continuar |  |  |  |  |  |  |  |  |  |
| Proveedor ADEPTA S.A.<br>Sucursal de Proveedor CASA MATRIZ - MONSEÑOR SOTERO SANZ 55 PISO PROVIDENCIA, SANTIAGO, METROPOLITANA CL<br>Divisa de PCC CLP<br>Divisa de PCC CLP<br>Divisa de PCC CLP<br>Divisa de PCC CLP<br>Divisa de PCC CLP<br>Divisa de PCC CLP<br>Divisa de PCC CLP<br>Auguiera<br>Anexos |                                      |                                                                                 |                                                               |                            |  |  |  |  |  |  |  |  |  |
| Anexos                                                                                                    |                                      |                                                                                 |                                                               |                            |  |  |  |  |  |  |  |  |  |
| Agregar Anexo                                                                                                    |                                      |                                                                                 |                                                               |                            |  |  |  |  |  |  |  |  |  |
| C Agregar Anexo 🗵                                                                                                    | ategoría Última Actualización Por    | Última Actualización                                                            | Uso                                                           | Actualizar Suprimir        |  |  |  |  |  |  |  |  |  |
| N Tipo de Anexo Archivo ✓<br>Título Datos anexos<br>Categoría Desde Proveedor<br>Archivo C\UsersVapolar\Docum Browse<br>Grabar Agregar Otro Cancelar                                                                                                    |                                      |                                                                                 |                                                               |                            |  |  |  |  |  |  |  |  |  |
| r f                                                                                                    | Valor de                             |                                                                                 |                                                               |                            |  |  |  |  |  |  |  |  |  |
| Entocar litulo                                                                                                    | Destino Va                           | lior de Cotización                                                              |                                                               |                            |  |  |  |  |  |  |  |  |  |
|                                                                                                    |                                      |                                                                                 |                                                               |                            |  |  |  |  |  |  |  |  |  |
|                                                                                                    | UPN                                  | I FAMAE.txt - Notepad                                                           |                                                               | ^                          |  |  |  |  |  |  |  |  |  |

### Luego, para confirmar cotización apretar botón "Continuar"

| 1500                                                                          |                                                               |                                             |                         |                                          |                                                                                               |                                              |                   |           |
|-------------------------------------------------------------------------------|---------------------------------------------------------------|---------------------------------------------|-------------------------|------------------------------------------|-----------------------------------------------------------------------------------------------|----------------------------------------------|-------------------|-----------|
| Negociaciones >                                                               |                                                               |                                             |                         |                                          |                                                                                               |                                              |                   |           |
| Crear Cotización: 2                                                           | 65025 (PdC                                                    | 148007)                                     |                         |                                          |                                                                                               |                                              |                   |           |
| Cabecera Línea:                                                               | 5                                                             | Títula <u>SOLICITU</u>                      | ID №32750 DESTINO FAMAE | Cancelar Visualiza                       | r PdC Cotización Por Planilla (<br>Tiempo Restante 7 días 21 hou<br>Fecha de Cerre 28-02-2018 | de Cálculo (<br>as<br>15:06:45               | Grabar Provisorio | Continuar |
| Prove<br>Sucursal de Prove<br>Divisa de<br>Divisa de Cotiza<br>Precisión de P | edor ADEP<br>edor CASA<br>PdC CLP<br>ación CLP<br>recio Cualq | 7TA S.A.<br>MATRIZ - MONSEÑ<br>▼<br>Juliena | or sotero sanz 55 piso  | providencia, santiago, metropolitana (l. | Cotización Válida Hasta 30<br>(cie<br>Número de Referencia A8<br>Nota para Comprador          | -06-2018 III<br>mplo: 20-02-2018)<br>31-1338 |                   |           |
| Anexos                                                                        |                                                               |                                             |                         |                                          |                                                                                               |                                              |                   |           |
|                                                                               | -                                                             |                                             |                         |                                          |                                                                                               |                                              |                   |           |
| Agregar Anexo                                                                 | •                                                             |                                             |                         |                                          |                                                                                               |                                              |                   |           |
| Cargo                                                                         | Тіро                                                          | Descripción                                 | Categoría               | Última Actualización Por                 | Última Actualización                                                                          | Uso                                          | Actualizar        | Suprimir  |
| Datos anexos                                                                  | Archivo                                                       |                                             | Desde Proveedor         | RODOLFO, CABEZAS@ ADEPTA, CL             | 20-02-2018                                                                                    | Ocasional                                    | 1                 | 1         |
|                                                                               |                                                               |                                             |                         |                                          |                                                                                               |                                              |                   |           |
| Requerimientos                                                                |                                                               |                                             |                         |                                          |                                                                                               |                                              |                   |           |
|                                                                               |                                                               |                                             |                         |                                          |                                                                                               |                                              |                   |           |
| Ampliar Todo Red                                                              | ducir Todo                                                    |                                             |                         |                                          |                                                                                               |                                              |                   |           |
| <b><math>( ) </math></b>                                                      |                                                               |                                             |                         |                                          |                                                                                               |                                              |                   |           |
|                                                                               |                                                               |                                             |                         | Vabr de                                  |                                                                                               |                                              |                   |           |

El sistema levantará una ADVERTENCIA, y si se está seguro, confirmar la cotización apretando boto "Ejecutar"

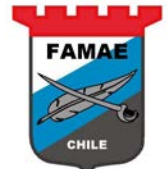

| Negociaciones                                                             |                                              |                                                                                                    |                                              |                                                  |                                                                                                    |                                            |                      |          |
|---------------------------------------------------------------------------|----------------------------------------------|----------------------------------------------------------------------------------------------------|----------------------------------------------|--------------------------------------------------|----------------------------------------------------------------------------------------------------|--------------------------------------------|----------------------|----------|
| Negociaciones >                                                           |                                              |                                                                                                    |                                              |                                                  |                                                                                                    |                                            |                      |          |
| ⚠ Advertencia<br>El comprador le                                          | e ha solicitado                              | que ejecute una mejo                                                                                                | or oferta. No se autorizan                   | múltiples cotizaciones (nueva cotización) para e | ste PdC.                                                                                                    |                                            |                      |          |
| Crear Cotización                                                          | 265025: Revi                                 | sar y Ejecutar (PdC 1                                                                                               | 148007)                                      |                                                  |                                                                                                    |                                            |                      |          |
|                                                                           |                                              |                                                                                                    |                                              | Cance                                            | ar Atrás Validar Grabar                                                                                                    | Provisorio Visua                           | alización Imprimible | Ejecutar |
| Cabecera                                                                  |                                              |                                                                                                    |                                              |                                                  |                                                                                                    |                                            |                      |          |
|                                                                           | Sucursal de<br>Div<br>Divisa de<br>Precisión | Título SOLICIT<br>Proveedor ADEPTA<br>Proveedor CASA M,<br>isa de PdC CLP<br>Cotización CLP<br>n de Precio Cualquie | JD Nº32750 DESTINO F/<br>S.A.<br>ATRIZ<br>ra | amae punta Arenas                                | Tiempo Restante 7 días :<br>Fecha de Gerre 28-02-<br>Cotización Válida Hasta 30-06-<br>Número de Referencia A831-1<br>Nota para Comprador | 21 horas<br>2018 15: 06: 45<br>2018<br>338 |                      |          |
| Anexos                                                                    |                                              |                                                                                                    |                                              |                                                  |                                                                                                    |                                            |                      |          |
| Cargo                                                                     | Тіро                                         | Descripción                                                                                                    | Categoría                                    | Última Actualización Por                         | Última Actualización                                                                                                    | Uso                                        | Actualizar           | Suprimir |
| Datos anexos                                                              | Archivo                                      |                                                                                                    | Desde Proveedor                              | RODOLFO, CABEZAS@ADEPTA.CL                       | 20-02-2018                                                                                                    | Ocasional                                  | 0                    | ũ        |
| Requerimientos<br>Mostrar Todos los<br>Detalles Sección<br>Mostrar REPUES | Detalles   Oo.<br>n<br>STOS                  | ultar Todos los Detaille:                                                                                           | 5                                            |                                                  |                                                                                                    |                                            |                      |          |
|                                                                           |                                              |                                                                                                    |                                              |                                                  |                                                                                                    |                                            |                      |          |
| Líneas                                                                    |                                              |                                                                                                    |                                              |                                                  |                                                                                                    |                                            |                      |          |
|                                                                           |                                              |                                                                                                    | Total de Cotizació                           | in (CLP) 1.461.100                               |                                                                                                    |                                            |                      |          |

#### El sistema confirma la cotización

| egociaciones                                                                                                    |
|----------------------------------------------------------------------------------------------------|
| Confirmación<br>a Cotización 265025 para el PdC 148007 (SOLICITUD Nº32750 DESTINO FAMAE PUNTA ARENAS)<br>ue ejecutada. |
| (olver a Página Inicial de Sourcing                                                                                    |

### Ahora la cotización estará bajo estado "Activa"

| Negociaciones                     |                                                                      |                          |                          |                                                 |       |              |            |            |                       |
|-----------------------------------|----------------------------------------------------------------------|--------------------------|--------------------------|-------------------------------------------------|-------|--------------|------------|------------|-----------------------|
| Buscar Negociacione               | es Abiertas Título                                                   | ~                        | Ir                       |                                                 |       |              |            |            |                       |
| Bienvenido, Rodolfo               | Cabezas Ferrada.                                                     |                          |                          |                                                 |       |              |            |            |                       |
| Las Respuestas                    | Activas y Provisor                                                   | nias                     |                          |                                                 |       |              |            |            |                       |
| Presione Lista Comp               | oleta para visualizar t                                              | todas las respuestas     | de la compañía.          |                                                 |       |              |            |            | Lista Completa        |
| Número de<br>Respuesta            | Estado de<br>Respuesta                                               | Sucursal de<br>Proveedor | Número de<br>Negociación | Título                                          | Тірс  | Tiem<br>Rest | po<br>ante | Monitorear | Mensajes No<br>Leídos |
| 265025                            | Activo                                                               | CASA MATRIZ              | 148007                   | SOLICITUD Nº32750 DESTINO FAMAE<br>PUNTA ARENAS | PDC   | 7 días       | s 20 horas |            | <u>0</u>              |
| 262025                            | Activo                                                               |                          | 144010                   | Test de Negociacion Clego                       | PDC   | 0 seg        | undos      | 翻到         | ٥                     |
| <u>263029</u>                     | Activo                                                               | CASA MATRIZ              | <u>145006</u>            | Cotizaciones Consultoria                        | PDC   | 0 seg        | undas      |            | <u>o</u>              |
| 261025                            | Provisorio                                                           | CASA MATRIZ              | <u>144006-2</u>          | Test de Negociacion Gego                        | PDC   | 0 seg        | undos      |            | <u>o</u>              |
| Sucursal de Prov                  | eedor                                                                | Nú                       | mero de Negociación      | Tîtulo                                          | Ті    | 00           | Tiempo I   | Restante   | Lista Completa        |
| o shush                           |                                                                      |                          |                          |                                                 |       |              |            |            |                       |
| Administrar  • <u>Provisorios</u> | Visualizar I<br>• <u>Activo</u>                                      | Respuestas               |                          |                                                 |       |              |            |            |                       |
| Información Per                   | rsonal • <u>Descalific</u><br>• <u>Otorgado</u><br>• <u>Rechazad</u> | ado<br>lo                |                          |                                                 |       |              |            |            |                       |
| Dealers of the second             |                                                                      |                          | Nego                     | ciaciones Página Inicial Desconectar            | e Pre | ferenci      | ias Ayuda  |            |                       |
| Declaración de F                  | rivacidad                                                            |                          |                          |                                                 |       |              |            |            |                       |

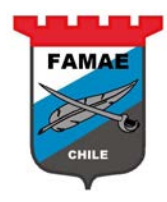

### **CAPITULO 4: Seguimiento de Cotizaciones o PDC**

#### Notificación "Cierre de PDC"

Cuando FAMAE cierra el proceso de aceptación de cotizaciones, envía una notificación.

La notificación aparece en la sección "Lista de Trabajo" del Portal.

| TFAMAE                           | E-Business Suite |                    |                                                       |                               | 🕞 Favoritos 👻                            | Desconectarse Preferencias Ayuda       |
|----------------------------------|------------------|--------------------|-------------------------------------------------------|-------------------------------|------------------------------------------|----------------------------------------|
| lúsqueda de Empresa 🛛 All        | A                | ~                  |                                                       | Ir                            | Preferencia de Despliegue de Resi        | ultados de Búsqueda 🛛 Standard 💙       |
| PRODUCT ADVISOR OF A DVICE AND A |                  |                    |                                                       |                               |                                          | Conecta do Como RODOLFO CABEZAS@ADEPT# |
| ágina Inicial de Oracle          | Applications     |                    |                                                       |                               |                                          |                                        |
|                                  |                  |                    |                                                       |                               |                                          |                                        |
| Menú Principal                   |                  | Lista de Trabajo   |                                                       |                               |                                          |                                        |
|                                  | Personalizar     |                    |                                                       |                               |                                          | Lista Completa                         |
| 🕀 🛄 Pro vee dor de Sr            | outring          | Desde              | Tipo                                                  | Tema                          |                                          | Enviado - Vencido                      |
|                                  |                  | QUINTANILLA, GALLI | EGUILLOS Negociación de                               | Sourcing Closed Early: RFQ 1  | 148007 (SOLICITUD Nº32750 DESTINO F      | FAMAE PUNTA ARENAS) 20-02-2018         |
|                                  |                  | CONCERCISE Annual  | de Marcolando - Rodenso<br>A Linto da Tankaria - Rode |                               |                                          |                                        |
|                                  |                  | * CONSEIO Acceso   | a Lista de Tradejo - Espe                             | cincar los usuarios que puede | en visualizar y proceder de acuerdo a la | s nouncaciones.                        |
|                                  |                  |                    |                                                       |                               |                                          |                                        |
|                                  |                  |                    |                                                       |                               |                                          |                                        |

Para leer la notificación, hacer doble click sobre el texto bajo columna tema.

| TFAMAE E-B                     | usiness Suite |                 |                              |                              | 😭 Favoritos 👻                             | Des conectars       | se Preferencias Ayuda |
|--------------------------------|---------------|-----------------|------------------------------|------------------------------|-------------------------------------------|---------------------|-----------------------|
| squeda de Empresa All          |               | ~               |                              | Ir                           | Preferencia de Despliegue de Res          | ultados de Búsqueda | Standard V            |
|                                |               |                 |                              |                              |                                           | Conecta do Como I   | RODOLFO.CABEZAS@ADEPT |
| gina Inicial de Oracle Applica | tions         |                 |                              |                              |                                           |                     |                       |
|                                |               |                 |                              |                              |                                           |                     |                       |
| Menú Principal                 |               | Lista de Trabaj | jo                           |                              |                                           |                     |                       |
|                                | Personalizar  |                 |                              |                              |                                           |                     | Lista Completa        |
| E Proveedor de Sourcing        |               | Desde           | Тіро                         | Tema                         |                                           |                     | Enviado - Vencido     |
|                                |               | QUINTANILLA, GA | LLEGUILLOS Negociación de    | Sourcing Closed Early: RFC   | 148007 (SOLICITUD Nº32750 DESTINO         | FAMAE PUNTA ARENA   | 5                     |
|                                |               | CONSEIO Regia   | as de Vacaciones - Redire co | ionar o responder automátic  | camente notificaciones.                   | and the strength    |                       |
|                                |               | * CONSECTION    | so a cista de mabajo - Esp   | cilical los usuarios que pue | den visualizar y proceder de acuerdo a la | is nouncaciones.    |                       |
|                                |               |                 |                              |                              |                                           |                     |                       |

La notificación indica:

- El asunto de la notificación. En este caso, el cierre anticipado del PDC realizado por FAMAE
- Comentario realizado por comprador de ENAMI

| FAMAE                                                                                                    |         |
|----------------------------------------------------------------------------------------------------|---------|
| Página Inicial de Oracle Applications >                                                                                                    |         |
|                                                                                                    |         |
| Closed Early: RFQ 148007 (SOLICITUD N®32750 DESTINO FAMAE PUNTA ARENAS) ASUNTO                                                                                                    |         |
| Desde     QUINTANILLA, GALLEGUILLOS     Compañía     Default       A     RODOLFO CABEZAS HERRADA     Titulo     SOLICITUD Nº32750 DESTINO FAMAE PUNTA ARENAS       Enviado     20-02-2018 18:26:57     Número     148007       ID     876520                                                                              | Aceptar |
| Presentación Preliminar de Negociación Febrero 20, 2018 03:31 PM Santiago<br>Apertura de Negociación Febrero 20, 2018 03:31 PM Santiago<br>Cierre de Negociación Febrero 28, 2018 03:06 PM Santiago<br>Proveedor ADEPTA S.A.<br>Sucursal de Proveedor CASA MATRIZ<br>Cierre Anticipado Febrero 20, 2018 06:26 PM Santiago |         |
| Motivo de cierre anticipado: SEÑORES, PROCEDEMOS AL CIERRE DE ACEPTACION DE COTIZACIONES.<br>MUCHAS GRACIAS                                                                                                    |         |
| Volver a Lista de Trabajo                                                                                                    | Aceptar |

Esta notificación es solo informativa, por ende, solo se acepta.

#### **Cotizaciones Activas**

Las cotizaciones "activas" corresponden a aquellas cotizaciones que se está a la espera que FAMAE realice su otorgamiento.

Para ver estas cotizaciones, ir a Portal en sección "Las Respuestas Activas y Provisorias" y que tienen estado de respuesta "Activo"

| TFAM                                                        | AE Sour                             | cing                     |                          |                                          |          | Nauena dor 1     | - 8 -                | Supplier 💌 | Página Inicia            | Deconoctors | Profession  | Avuda |
|-------------------------------------------------------------|-------------------------------------|--------------------------|--------------------------|------------------------------------------|----------|------------------|----------------------|------------|--------------------------|-------------|-------------|-------|
| Negociaciones                                               |                                     |                          |                          |                                          |          | (vavegauo)       |                      |            | r agina misia            | Descaledase | T Tele Cita | пусца |
| Buscar Negociaci                                            | ones Abiertas Títul                 | • ~                      | Ir                       |                                          |          |                  |                      |            |                          |             |             |       |
| Bienvenido, Rodo                                            | olfo Cabezas Ferrada.               | 100                      |                          |                                          |          |                  |                      |            |                          |             |             |       |
| Las Respuest                                                | as Activas y Provis                 | sonias                   |                          |                                          |          |                  |                      |            |                          |             |             |       |
| Presione Lista Co                                           | mpleta para visualiza               | ar todas las respuestas  | de la compañía.          |                                          |          |                  |                      |            | Lista Completa           |             |             |       |
| Número de<br>Respuesta                                      | Estado de<br>Respuesta              | Sucursal de<br>Proveedor | Número de<br>Negociación | Titulo                                   |          | Tien<br>Tipo Res | ipo<br>tante         | Monitorea  | Mensajes No<br>Ir Leidos |             |             |       |
| <u>262025</u>                                               | Activo                              |                          | 144010                   | Test de Negociacion Clego                |          | PDC 0 se         | gundas               |            | <u>0</u>                 |             |             |       |
| 263029                                                      | Activo                              | CASA MATRIZ              | 145006                   | Cotizaciones Consultoria                 |          | PDC 0 se         | gundas               |            | ٥                        |             |             |       |
| <u>265025</u>                                               | Activo                              | CASA MATRIZ              | <u>148007</u>            | SOLICITUD Nº32 750 DESTI<br>PUNTA ARENAS | NO FAMAE | PDC 0 se         | gun <mark>das</mark> | 開開         | <u>0</u>                 |             |             |       |
| 261025                                                      | Provisorio                          | CASA MATRIZ              | 144006-2                 | Test de Negociacion Clego                |          | PDC 0 se         | gundas               |            | 0                        |             |             |       |
| Invitaciones /                                              | Abiertas de la Com                  | pañía                    |                          |                                          |          |                  |                      |            | Lista Completa           |             |             |       |
| Sucursal de Pr                                              | oveedor                             | Nú                       | mero de Negociació       | n                                        | Título   | Тіро             | Tiempo               | Restante   |                          |             |             |       |
| No hay resultado                                            | 5.                                  |                          |                          |                                          |          |                  |                      |            |                          |             |             |       |
| QuickLinks                                                  |                                     |                          |                          |                                          |          |                  |                      |            |                          |             |             |       |
| Administrar                                                 | Visualiza                           | r Respuestas             |                          |                                          |          |                  |                      |            |                          |             |             |       |
|                                                             |                                     |                          |                          |                                          |          |                  |                      |            |                          |             |             |       |
| <ul> <li><u>Provisorios</u></li> <li>Información</li> </ul> | <u>Activo</u> Personal      Descali | ficado                   |                          |                                          |          |                  |                      |            |                          |             |             | _     |
|                                                             | • Otorga                            | do                       |                          |                                          |          |                  |                      |            |                          |             |             |       |
|                                                             | <u>Redhaz</u>                       | tado                     |                          |                                          |          |                  |                      |            |                          |             |             |       |
|                                                             |                                     |                          |                          |                                          |          |                  |                      |            |                          |             |             |       |

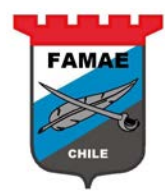

#### Notificación "Resultado de Otorgamiento"

Cuando FAMAE cierra el proceso de compra y realiza el otorgamiento de la compra, envía una notificación a los proveedores involucrados

La notificación aparece en la sección "Lista de Trabajo" del Portal.

| TFAMAE                   | E-Business Suite |                                       |                                                                                     |                                           | 🕞 Faloribs 🗢                                                       | Desconectarse         | Preferencias Ayuda    |
|--------------------------|------------------|---------------------------------------|-------------------------------------------------------------------------------------|-------------------------------------------|--------------------------------------------------------------------|-----------------------|-----------------------|
| Núsqueda de Empresa Al   |                  | ~                                     |                                                                                     | Ir                                        | Preferencia de Despliegue de Resu                                  | litados de Búsqueda S | itandard 🗸            |
|                          |                  |                                       |                                                                                     |                                           |                                                                    | Conectado Como ROD    | OLFO.CABEZAS@ADEPTA.C |
| Página Inicial de Oracle | Applications     |                                       |                                                                                     |                                           |                                                                    |                       |                       |
|                          |                  |                                       |                                                                                     |                                           |                                                                    |                       |                       |
| Menú Principal           | -                | Lista de Trabajo                      |                                                                                     |                                           |                                                                    |                       |                       |
|                          | Personalizar     |                                       |                                                                                     |                                           |                                                                    |                       | Lista Completa        |
| 🕀 🗀 Pro veedor de So     | ourcing          | Desde                                 | Tipo                                                                                | Tema                                      |                                                                    |                       | Enviado - Vencido     |
|                          |                  | QUINTANILLA,<br>GALLEGUILLOS          | Remate Ctorgado de<br>Sourcing                                                      | Award Decision<br>ARENAS)                 | : RFQ 148007 (SOLICITUD Nº32750 DE                                 | STINO FAMAE PUNTA     | 21-02-2018            |
|                          |                  | CONSEIO Regias de<br>CONSEIO Acceso a | <u>Vacaciones</u> - Redireccionario re<br><u>Lista de Trabajo</u> - Específicar los | sponder automaticar<br>usuarics que puede | n ente notificaciones.<br>n visualizar y proceder de acuerdo a las | notificaciones.       |                       |

Para ver el detalle de la notificación, hacer doble click en glosa bajo columna "Tema"

| TFAMAE                      | E-Business Suite |                                      |                                                                                       |                                              | 🕞 Faloribs 👻                                                   | Desconectarse      | Preferencias A | yuda        |
|-----------------------------|------------------|--------------------------------------|---------------------------------------------------------------------------------------|----------------------------------------------|----------------------------------------------------------------|--------------------|----------------|-------------|
| Búsqueda de Empresa All     |                  | <b>v</b>                             |                                                                                       | Ir                                           | Preferencia de Despliegue de Resu                              | itados de Búsqueda | Standard V     | S@ADEPTA.CI |
| Página Inicial de Oracle Ap | plications       |                                      |                                                                                       |                                              |                                                                |                    |                |             |
| Menú Principal              |                  | Lista de Trabajo                     |                                                                                       |                                              |                                                                |                    |                |             |
|                             | Personalizar     |                                      |                                                                                       |                                              |                                                                |                    | Lista C        | ompleta     |
| 🕀 🛄 Pro veedor de Sourc     | ing              | Desde                                | Тіро                                                                                  | Tema                                         |                                                                |                    | Enviado        | Vencido     |
|                             |                  | QUINTANILLA,<br>GALLEGUILLOS         | Remate Otorgado de<br>Sourcing                                                        | Award Decision:<br>ARENAS)                   | RFQ 148007 (SOLICITUD Nº32750 DE                               | STINO FAMAE PUNTA  |                |             |
|                             |                  | CONSEIO Reglas d<br>CONSEIO Acceso a | <u>e Vacaciones</u> - Redireccionar o re<br><u>Lista de Trabajo</u> - Especificar los | sponder automáticame<br>susuarios que pueden | ente notificaciones.<br>Visualizar y proceder de acuerdo a las | notificaciones.    |                |             |

La notificación indica:

- Numero de PDC. Nota: Anotar este número ya que servirá para realizar seguimiento de la OC asignada por FAMAE
- Fecha de Otorgamiento
- N<sup>a</sup> de Cotización Interno (N<sup>o</sup> de sistema) asociada al proceso.
- Número de líneas de PDC de FAMAE Otorgadas a proveedor
- Numero de lineas de PDC de FAMAE Rechazadas de proveedor
- Comentario de comprador de FAMAE respecto al otorgamiento

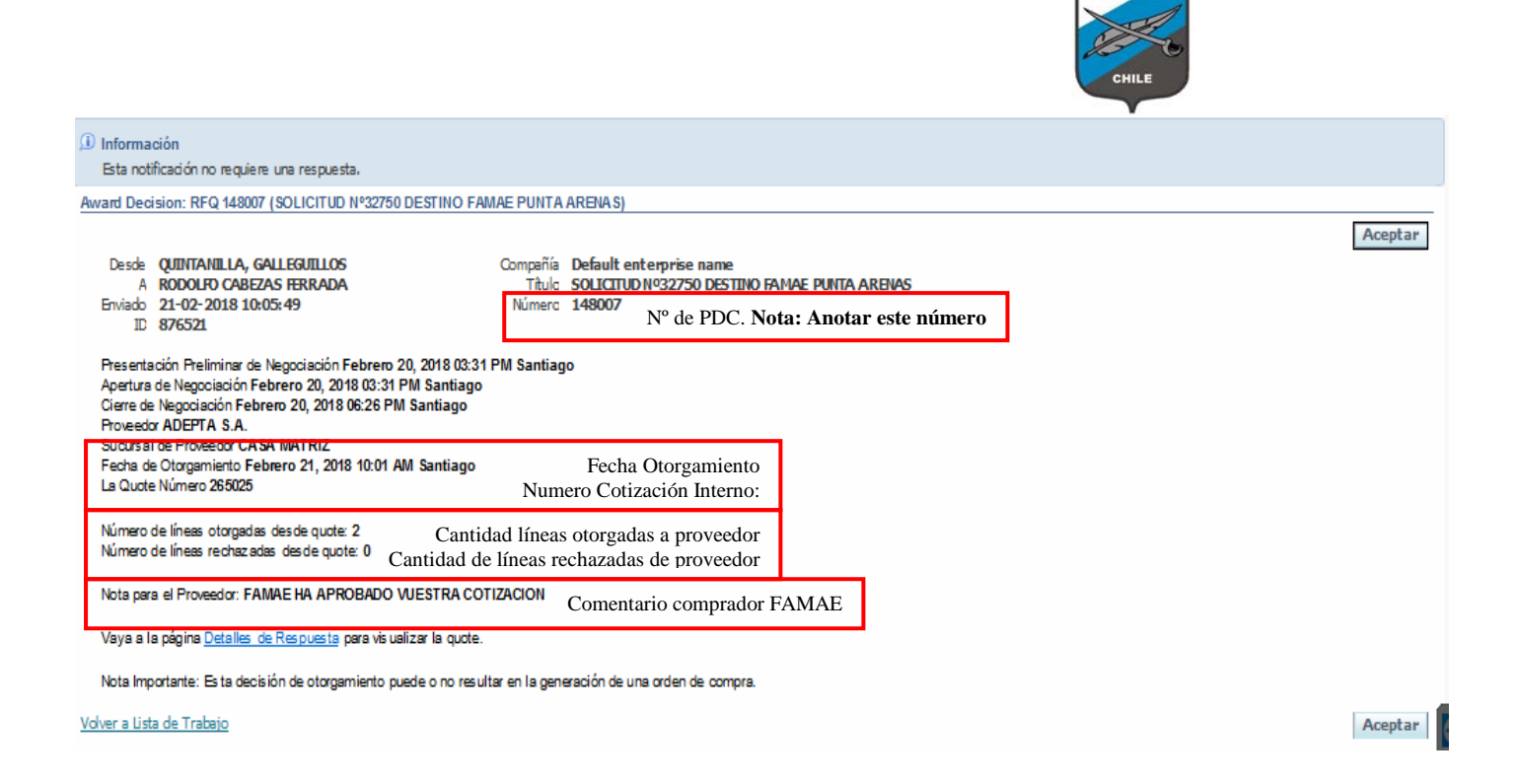

Para ver la cotización asociada a esta notificación, hacer doble click en "Detalle de Respuesta"

| ① Información<br>Esta notificación no requiere una respuesta.                                                                                                    |                                                                                                    |         |
|----------------------------------------------------------------------------------------------------|----------------------------------------------------------------------------------------------------|---------|
| Award Decision: RFQ 148007 (SOLICITUD Nº32750 DESTINO FAM.                                                                                                    | NE PUNTA ARENAIS)                                                                                        |         |
| Desde QUINTANILLA, GALLEGUILLOS<br>A RODOLRO CABEZAS FERRADA<br>Enviado 21-02-2018 10:05:49<br>ID 876521                                                                                                    | Compañía Default enterprise name<br>Título SOLICITUD Nº32750 DESTINO FAMAE PUNTA ARENAS<br>Número 148007 | Aceptar |
| Presentación Preliminar de Negociación Febrero 20, 2018 03:31 F<br>Apertura de Negociación Febrero 20, 2018 03:31 PM Santiago<br>Cierre de Negociación Febrero 20, 2018 06:26 PM Santiago<br>Proveedor ADEPTA S.A.<br>Sucursal de Proveedor CASA MATRIZ<br>Fecha de Otorgamiento Febrero 21, 2018 10:01 AM Santiago<br>La Quote Número 265025 | M Santiago                                                                                               |         |
| Número de líneas otorgadas desde quote: 2<br>Número de líneas rechazadas desde quote: 0                                                                                                    |                                                                                                    |         |
| Nota para el Proveedor: FAMAE HA APROBADO VUESTRA COTI                                                                                                    | ZACION                                                                                                   |         |
| Vaya a la página <u>Detalles de Respuesta</u> p <b>resta presta</b>                                                                                                    |                                                                                                    |         |
| Nota Importante: Es ta decisión de otorgamiento puede o no resulta                                                                                                    | r en la generación de una orden de compra.                                                               |         |
| Volver a Lista de Trabajo                                                                                                    |                                                                                                    | Aceptar |

NOTA: Se sugiere NO apretar botón "Aceptar" de este tipo de notificaciones, de manera, que NO se eliminen de la listad de trabajo y poder abrirlas posteriormente. Para volver a pantalla anterior, apretar botón "Volver a Lista de Trabajo"

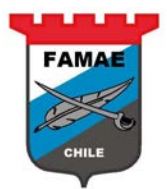

| 🤗 Cotización: 265025 (PdC 14 🗴 |                                                                                                    |                                                                                                    |                 |                  |          |                   |                                                                                      |                                                                                    |                                              |                        |                     |       |
|--------------------------------|----------------------------------------------------------------------------------------------------|----------------------------------------------------------------------------------------------------|-----------------|------------------|----------|-------------------|--------------------------------------------------------------------------------------|------------------------------------------------------------------------------------|----------------------------------------------|------------------------|---------------------|-------|
| -                              | Source                                                                                                    | iy.                                                                                                    |                 |                  |          | 🕇 Nav             | egador 🔻 🕞                                                                           | Favoritos 🔻                                                                        | Página Inicial                               | Desconectars           | e Preferencias Avur | da    |
| Negociacio                     | nes                                                                                                    |                                                                                                    |                 |                  |          |                   |                                                                                      |                                                                                    |                                              |                        |                     |       |
| Negociacio                     | nes > Líneas Otorgadas                                                                                                    | >                                                                                                    |                 |                  |          |                   |                                                                                      |                                                                                    |                                              |                        |                     |       |
| Cotización                     | : 265025 (PdC 148007)                                                                                                    |                                                                                                    |                 |                  |          |                   |                                                                                      |                                                                                    |                                              |                        |                     |       |
|                                |                                                                                                    |                                                                                                    |                 |                  |          |                   |                                                                                      |                                                                                    | Acciones                                     | Discusiones En         | Línea 💊             | Ir Ir |
| Número                         | Títula<br>Tiempo Restante<br>Estilo de Ottización<br>Divisa de Catización<br>Otta 200<br>Estado de Ortoxeedor<br>Estado de Ottización<br>Nota para Comprador<br>Cargo | SOLICITUD N932750 DESTING<br>O segundos<br>Sellado<br>CLP<br>Cabezas Ferrada, Rodolfo<br>A831-138<br>Activo<br>Tipo Descripción Catego | DFAMAE PUNTA    | ARENAS           | ción Uso | Su<br>Cot         | Fecha de O<br>Oasifica<br>Prove<br>cursal de Prove<br>ización Válida H<br><b>nir</b> | ierre 20-02-20<br>ación Sólo Pre-<br>edor ADEPTA<br>edor CASA Mu<br>lasta 30-06-20 | 018 18: 26: 57<br>cio<br>S.A<br>ATRIZ<br>018 |                        |                     |       |
|                                | Anexos Datos anexo                                                                                                    | Archivo Desde P                                                                                                    | roveedor 20-02- | 2018             | Ocasion  | nal 🧷 🗊           |                                                                                      |                                                                                    |                                              |                        |                     |       |
|                                |                                                                                                    |                                                                                                    |                 |                  |          |                   |                                                                                      |                                                                                    |                                              |                        |                     |       |
| Requerin                       | nientos<br>dos los Detalles   Ocultar To                                                                                                    | idos los Detalles                                                                                                    |                 |                  |          |                   |                                                                                      |                                                                                    |                                              |                        |                     |       |
| Detalles                       | PEDIJECTOC                                                                                                    |                                                                                                    |                 |                  |          |                   |                                                                                      |                                                                                    |                                              |                        |                     |       |
| (f) (ficelia)                  | KB-025105                                                                                                    |                                                                                                    |                 |                  |          |                   |                                                                                      |                                                                                    |                                              |                        |                     |       |
| Líneas                         |                                                                                                    |                                                                                                    |                 |                  |          |                   |                                                                                      |                                                                                    |                                              |                        |                     |       |
| <b>≪CONSE</b>                  | 10 Todos los precios están e                                                                                                    | n CLP.<br>Total de                                                                                                    | Cotización (CLF | ) <b>1.461.1</b> | .00      |                   |                                                                                      |                                                                                    |                                              |                        |                     |       |
| 11000101 10                    |                                                                                                    |                                                                                                    |                 | Precio           | Precio   | Precio            | Cantidad                                                                             | Cantidad de                                                                        | Fecha de                                     | Fecha                  | Total Cotizaci      | ones  |
| Detalles                       | Línea                                                                                                    | Enviar A                                                                                                    | Clasificar      | Inicial          | Destino  | Cotización Unidad | Objetivo                                                                             | Cotización                                                                         | Necesidad                                    | Pactada                | Línea Activas       |       |
| <u> ⊞ Mostra r</u>             | 1 FILTRO DE DIRECCION<br>HIDRAULICO (Nº PARTE<br>7633.141.101)                                                                                                    | 1408 CENTRO<br>MANTENIMIENTO<br>MAGALLANES                                                                                             | 1               |                  |          | 20,900 Unidad     | 19                                                                                   | 19                                                                                 |                                              | 29-03-2018<br>17:35:04 | 397.100 <u>1</u>    |       |
| ⊞ <u>Mostra</u> r              | 2 AIRE PRIMARIO - PART<br>NUMBER : P181001                                                                                                    | 1408 CENTRO<br>MANTENIMIENTO<br>MAGALLANES                                                                                             | 1               |                  |          | 56.000 Unidad     | 19                                                                                   | 19                                                                                 | En o después de 28-<br>05-2018 00:00:00      | 28-05-2018<br>00:00:00 | 1.064.000 1         |       |

#### Revisión de Cotizaciones

Los proveedores pueden revisar los resultados de las cotizaciones han sido otorgadas y/o rechazadas. Para realizar esta consulta es recomendable utilizar el Nº de PDC enviado por FAMAE

Las resultados de las cotizaciones en la "Pagina Inicial de Sourcing" en sección "Visualizar Respuestas"

|                                 |                           |                           |                          |                             |      |                    |                | CHILE                    | R.                                 |
|---------------------------------|---------------------------|---------------------------|--------------------------|-----------------------------|------|--------------------|----------------|--------------------------|------------------------------------|
| 🗿 Página Inicia                 | al Negociaciones 🗙        |                           |                          |                             |      |                    |                |                          |                                    |
| *FAMA                           | E Sourcing                |                           | ang the                  |                             | n:   | avegador 🔻         | 🚱 Favoritos 🔻  | Página Inicia            | al Desconectarse Preferencias Ayud |
| egociaciones                    |                           |                           |                          |                             |      |                    |                |                          |                                    |
| uscar Negociacion               | es Abiertas Título        | ~                         | Ir                       |                             |      |                    |                |                          |                                    |
| envenido, Rodolf                | o Cabezas Ferrada.        |                           |                          |                             |      |                    |                |                          |                                    |
| Las Respuesta                   | s Activas y Provisorias   | 5                         |                          |                             |      |                    |                |                          |                                    |
| resione Lista Com               | pleta para visualizar tod | as las respuestas de la c | ompañía.                 |                             |      |                    |                | Lista Completa           |                                    |
| úmero de<br>espuesta            | Estado de<br>Respuesta    | Sucursal de<br>Proveedor  | Número de<br>Negociación | Titulo                      | Tipo | Tiempo<br>Restante | Monitore       | Mensajes No<br>ar Leídos |                                    |
| 52025                           | Activo                    |                           | <u>1440 10</u>           | Test de Negociacion<br>Gego | PDC  | 0 segundos         |                | 0                        |                                    |
| 63029                           | Activo                    | CASA MATRIZ               | 1450.06                  | Cotizaciones Consultoria    | PDC  | 0 segundas         | leffet         | ۵                        |                                    |
| 61025                           | Provisorio                | CASA MATRIZ               | <u>144006-2</u>          | Test de Negociacion<br>Gego | PDC  | 0 segundos         |                | Q                        |                                    |
| Invitaciones Al                 | iertas de la Compañía     | C                         |                          |                             |      |                    |                |                          |                                    |
|                                 |                           |                           |                          |                             |      |                    |                | Lista Completa           |                                    |
| Sucursal de Prov                | veedor                    | Número o                  | le Negociación           | Titulo                      |      | Tipo T             | iempo Restante | 1                        |                                    |
| lo hay resultados               |                           |                           |                          |                             |      |                    |                |                          |                                    |
| OuickLinks                      |                           |                           |                          |                             |      |                    |                |                          |                                    |
|                                 | are to a                  |                           |                          |                             |      |                    |                |                          | -                                  |
| Administrar                     | Visualizar Kes            | spuestas                  |                          |                             |      |                    |                |                          |                                    |
| <ul> <li>Provisorios</li> </ul> | Activo                    |                           |                          |                             |      |                    |                |                          |                                    |
|                                 |                           |                           |                          |                             |      |                    |                |                          |                                    |

### Visualización de Líneas "Otorgadas"

Seleccionar opción "Otorgado"

| 遵 Página Inicia                 | l Negociaciones ×                               |                            |                          |                             |                |                 |               |                       |                                  |
|---------------------------------|-------------------------------------------------|----------------------------|--------------------------|-----------------------------|----------------|-----------------|---------------|-----------------------|----------------------------------|
| TFAMA                           | E Sourcing                                      |                            | 5                        |                             | 📅 Nave;        | gador 🔻 🛛       | 🛱 Favoritos 🔻 | Página Inicial        | Desconectarse Preferencias Ayuda |
| Negociaciones                   |                                                 |                            |                          |                             |                |                 |               |                       |                                  |
| Buscar Negociacione             | as Abiertas Título                              | <b>~</b>                   | Ir                       |                             |                |                 |               |                       |                                  |
| Bienvenido, Rodolfo             | Cabezas Ferrada.                                |                            |                          |                             |                |                 |               |                       |                                  |
| Las Respuestas                  | Activas y Provisorias                           | 5                          |                          |                             |                |                 |               |                       |                                  |
| Presione Lista Comp             | oleta para visualizar toda                      | as las respuestas de la co | ompañía.                 |                             |                |                 |               | Lista Completa        |                                  |
| Número de<br>Respuesta          | Estado de<br>Respuesta                          | Sucursal de<br>Proveedor   | Número de<br>Negociación | Titulo                      | Tie<br>Tipo Re | empo<br>estante | Monitorear    | Mensajes No<br>Leídos |                                  |
| <u>262025</u>                   | Activo                                          |                            | <u>1440 10</u>           | Test de Negociacion<br>Gego | PDC 0 s        | segundas        |               | 0                     |                                  |
| 263029                          | Activo                                          | CASA MATRIZ                | 1450.06                  | Cotizaciones Consultoria    | PDC 0 s        | egundos         | teller        | ٥                     |                                  |
| 261025                          | Provisorio                                      | CASA MATRIZ                | <u>144006-2</u>          | Test de Negociacion<br>Gego | PDC 0 s        | segundas        | III           | 0                     |                                  |
| Invitaciones Abi                | iertas de la Compañía                           | ŭ.                         |                          |                             |                |                 |               |                       |                                  |
|                                 |                                                 |                            |                          |                             |                |                 |               | Lista Completa        |                                  |
| Sucursal de Prov                | eedor                                           | Número d                   | e Negociación            | Titulo                      | Tip            | o Tie           | mpo Restante  |                       |                                  |
| No hay resultados.              |                                                 |                            |                          |                             |                |                 |               |                       |                                  |
| QuickLinks                      |                                                 |                            |                          |                             |                |                 |               |                       |                                  |
| Administrar                     | Visualizar Res                                  | spuestas                   |                          |                             |                |                 |               |                       |                                  |
| Provisorios     Información Per | Activo     Sonal     Descalificado     Otorgado |                            |                          |                             |                |                 |               |                       |                                  |
|                                 | <u>Rechazado</u>                                |                            |                          |                             |                |                 |               |                       |                                  |

En la pantalla de búsqueda en campo "Numero de Negociación", indicar el Nº de PDC indicado por FAMAE (en este ejemplo 148007) y apretar botón "Ir"

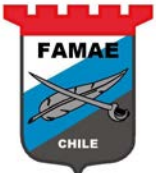

| Negociaciones                                          |                                             |                                                  |                                               |
|--------------------------------------------------------|---------------------------------------------|--------------------------------------------------|-----------------------------------------------|
| Negociaciones >                                        |                                             |                                                  |                                               |
| Líneas Otorgadas                                       |                                             |                                                  |                                               |
| Buscar                                                 |                                             |                                                  |                                               |
| Especifique parámetros y valores para filtrar los dato | os que se despliegan en la tabla.           |                                                  |                                               |
| Mostrar datos de la tabla cuando se cumplan las        | condiciones.                                |                                                  |                                               |
| O Mostrar datos de la tabla cuando se cumpla cualo     | quier condición.                            |                                                  |                                               |
| Número de Negociación es 🗸                             | 148007 ×                                    |                                                  |                                               |
| Categoría es 🗸                                         | s                                           |                                                  |                                               |
| Descripción de Línea es 🗸                              |                                             |                                                  |                                               |
| Artículo es 💙                                          | Q                                           |                                                  |                                               |
| Ir 🚽                                                   | ar Otro Artículo 🗸 Agrega                   | r                                                |                                               |
| Número de Respuesta Número de Referencia               | Sucursal de Proveedor Número de Negociación | Tipo Descripción Fecha Pactada Cantidad Otorgada | Precio de Otorgamiento Orden de Compra Motivo |
| No se realizó búsqueda.                                |                                             |                                                  |                                               |
| Volver a Negociaciones                                 |                                             |                                                  |                                               |

El sistema muestra las líneas que fueron otorgadas por FAMAE. La información que muestra es:

- Numero de Respuesta: Nº de Cotización Interno
- Numero de Referencia: Nº de Cotización del proveedor, ingresado al momento de crear la cotización
- Fecha Pactada: Fecha de entrega de los ítems cotizados
- Cantidad Otorgada: Cantidad que FAMAE otorgo al proveedor para esa línea
- Precio de Otorgamiento: Precio cotizado por la línea
- Orden de Compra: N° de OC que FAMAE asigno para la compra

| 🥔 Líneas Otorgadas                  | × <i> O</i> racle App          | lications R12         |                                                             |                       |                  |                                |                        |
|-------------------------------------|--------------------------------|-----------------------|-------------------------------------------------------------|-----------------------|------------------|--------------------------------|------------------------|
| TFAMAE Sou                          | rcing                          | and the second        | n Navegador 🔻                                               | 🔒 Favoritos 🔻         | Página Inicial D | Desconectarse Preferencias Ayu | uda                    |
| Negociaciones                       |                                |                       |                                                             | 100                   |                  |                                | $C \to \mathbb{R}^{d}$ |
| Negociaciones >                     |                                |                       |                                                             |                       |                  |                                |                        |
| Líneas Otorgadas                    |                                |                       |                                                             |                       |                  |                                |                        |
| Buscar                              |                                |                       |                                                             |                       |                  |                                |                        |
| Especifique parámetros y valores pa | ra filtrar los datos que se de | spliegan en la tabla. |                                                             |                       |                  |                                |                        |
| Mostrar datos de la tabla cuando    | se cumplan las condiciones     |                       |                                                             |                       |                  |                                |                        |
| O Mostrar datos de la tabla cuando  | se cumpla cualquier condici    | ión.                  |                                                             |                       |                  |                                |                        |
| Número de Negociación               | es 💙 14800                     | 7                     |                                                             |                       |                  |                                |                        |
| Categoría                           | es 🗸                           |                       |                                                             |                       |                  |                                |                        |
| Descripción de Línea                |                                |                       |                                                             |                       |                  |                                |                        |
| A 4/- 1-                            |                                |                       |                                                             |                       |                  |                                |                        |
| Artículo                            | es 🗸                           | <u> </u>              |                                                             |                       |                  |                                |                        |
|                                     | Ir Limpiar Agregar O           | tra Artículo          | ✓ Agregar                                                   |                       |                  |                                |                        |
| Número de Número de                 | Sucursal de                    | Número de             |                                                             |                       | Cantidad         | Precio de Orden de             |                        |
| Respuesta Referencia                | Proveedor                      | Negociación Tipo      | o Descripción                                               | Fecha Pactada 🔺 🛛 🤇   | Otorgada         | Otorgamiento Compra            | Motivo                 |
| 265025 A831-1338                    | CASA MATRIZ                    | 148007 PDC            | C FILTRO DE DIRECCION HIDRAULICO (Nº PARTE<br>7633.141.101) | 29-03-2018 17:35:04 1 | 19 (Unidad)      | 20.900 (CLP) 172725            |                        |
| 265025 A831-1338                    | CASA MATRIZ                    | 148007 PDC            | C AIRE PRIMARIO - PART NUMBER : P181001                     | 28-05-2018 00:00:00 1 | 19 (Unidad)      | 56.000 (CLP) 172725            |                        |
| Volver a Negociaciones              |                                |                       |                                                             |                       |                  |                                |                        |